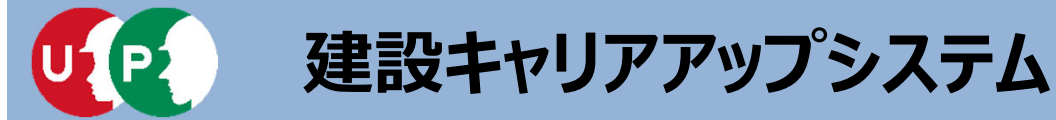

# 建設キャリアアップシステムへの登録 【代行申請編】

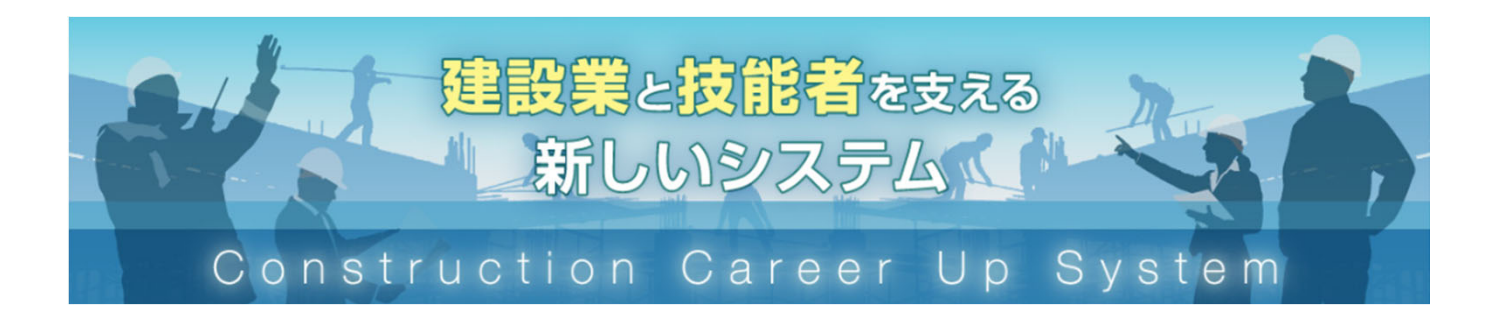

三井住友建設株式会社 建設キャリアアップシステム普及推進WG 事務局:安全環境生産管理本部

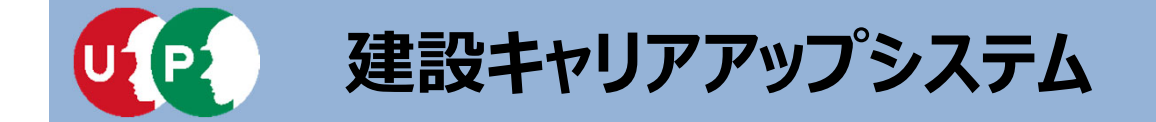

# 代行申請

- I. 事前準備
- Ⅱ. 登録申請
- Ⅲ.登録後の処置

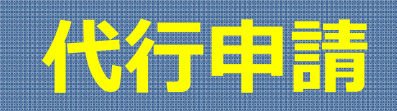

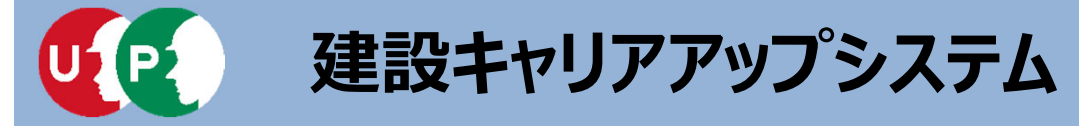

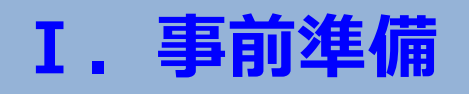

技能者が所属する事業者のほか元請事業者や、上位下請事業者などが代行申請を行うことが できます。技能者の代行申請が可能な利用者立場は「事業者責任者」と「代行登録担当者」 です。各階層管理者や現場管理者では、利用できませんので、ご注意ください。代行登録担 当者の設定方法は、『現場運用マニュアル第3章』をご確認ください。

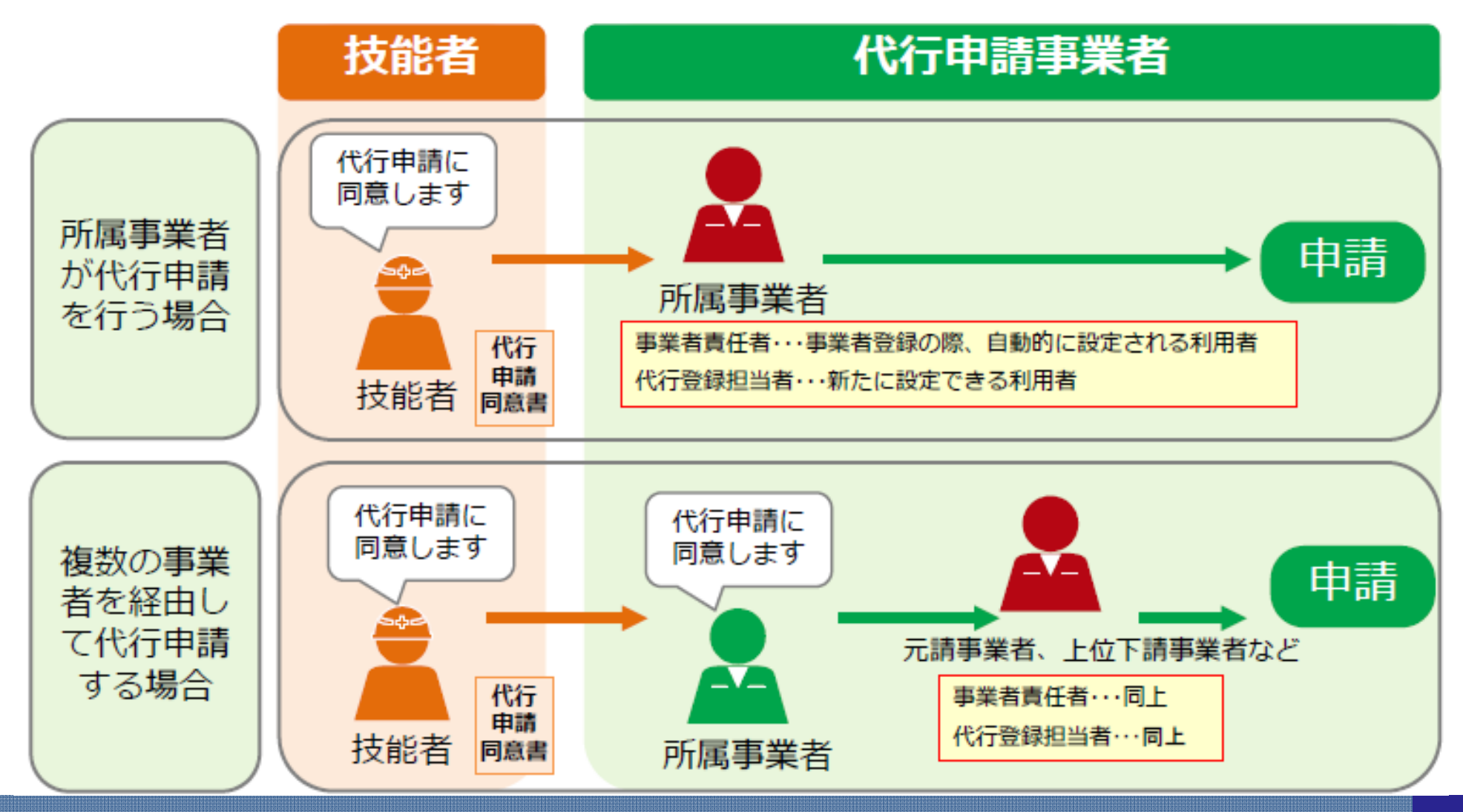

# 概要:代行申請とは

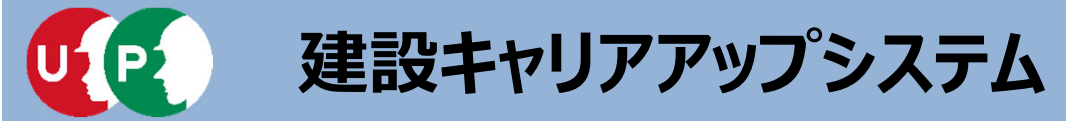

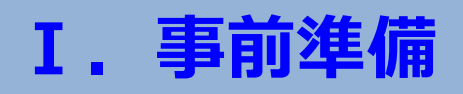

管理者IDの内、技能者や事業者の代行申請に特化した代行登録担当者を設定できます。 メニュー番号「810\_事業者管理」→「20\_組織ユーザ管理」をクリックし、利用者立場の内、 『代行登録担当者』を選択します。

詳細な登録方法は、『現場運用マニュアル第3章』をご確認ください。

| 810]非常老官理         | 管理ID              | 70364                | 利用希名                    | 520_66.00.00           | the Ballion of B            |                     |
|-------------------|-------------------|----------------------|-------------------------|------------------------|-----------------------------|---------------------|
| 10.推动管理           |                   |                      |                         | 610.3840+8355          | 4 HEROX HEVEL               |                     |
| 20 新祭 2一竹碗押       | 利用者注水ネーム          | 利用者電話曲号              | 利用者メールアドレス              | 620」地工作本制理研            | 利用者立場 🔝                     | 統作編展 西西             |
| 30 依据老田利用料        |                   |                      |                         | 710.代行申録               | 第一屆增管理者                     | ●美有业任者物応 ♥          |
| 40 81 92 11 12 14 |                   |                      |                         | 720」附用社会総合領部           | 第二回者皆理者<br>第三回者皆理者<br>明亮如時料 |                     |
| 50 10-4440        | Q.検索 🥒 クリア トッチャージ | 5                    |                         | 810_3578_44-52-78      | 代行臺總拉当者                     |                     |
| sojamona.         |                   | -                    |                         | 10.45 <b>801111</b>    | 波一般家                        | 油二點層                |
| 620,00.0          | 被洗明裙              |                      |                         | 20 約期 ユーザ 研            | ±1                          | <ul> <li></li></ul> |
| 830]第开的定          |                   |                      | 新加亚林                    | ao tintikitiniki ilike | 4                           |                     |
| 900.退金            | 1件中1-1件           |                      |                         | an additional attained | THE PARTY                   |                     |
| 安全書類              | 利用者立場             | 操作相保                 | 第一相写 第二相写 第三            | 40,00,000 (14,00)      | 1006 898                    |                     |
|                   | 事業者責任者            | 事業者責任者権限             |                         | 50」请求状况                | ミドルネームを入力する                 |                     |
|                   |                   |                      |                         | 820_3CÆ                |                             |                     |
| 44 T/             |                   | 510 <b>WW</b>        |                         | 830」開行非改定              | . F199694                   | P969676             |
| 奓考:               |                   | 710 光行忠博             |                         | 900,退金                 | ·                           | 利用サポールアケレス 「四日      |
| 代行登録              | 相当者が利用            | 10 225 254           |                         | 安全書題                   |                             |                     |
| できてか              | 三日吉のノー            |                      |                         |                        | 就業層歷臺錄通時的受取                 |                     |
| Ceat              | 17中間のメ_           | 2020369609496497     | 40_事業者の新規代行             |                        |                             |                     |
| ユー                |                   | 21_技能者の軌機内5年<br>諸の修正 | 41.事業者の新規ド行甲<br>14-04年ま |                        |                             |                     |
|                   |                   | 30_技能者の変更代行甲         | TROOPE IL               |                        | ★ 2028 ★ ++2/12/12          |                     |
|                   |                   | 諸軍總法利                | 50_申兼會の東東197            |                        |                             |                     |
|                   |                   | 31_状態者の変更代行          | 51_事業者の変更代約申<br>諸の確正    |                        |                             |                     |
|                   |                   | 32.放発者の実更内的中<br>語の修正 | 60.事業者の代行申請の<br>支払      |                        |                             |                     |
|                   |                   | 33.技能増の変更代約申<br>請の支払 | 720」列联放建备编即             |                        |                             |                     |

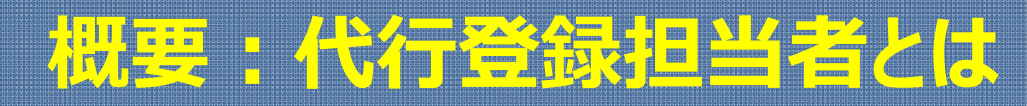

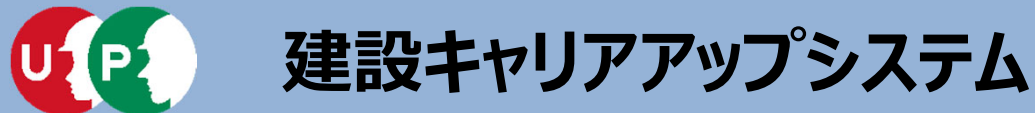

代行申請による技能者情報の登録申請方法は、インターネット申請のみです。

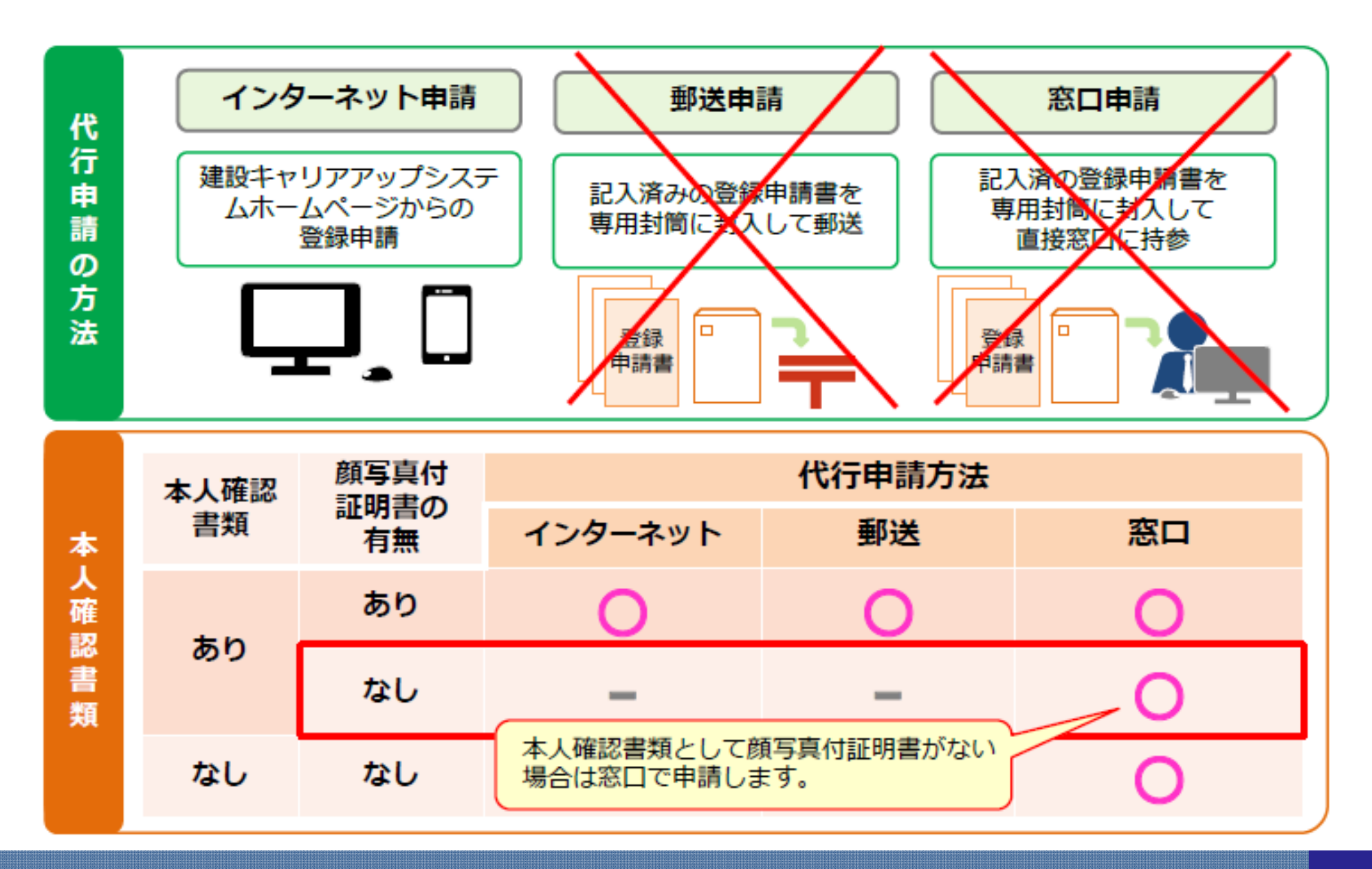

# 概要:代行申請の登録申請方法

I. 事前準備

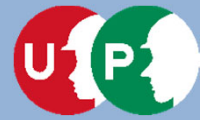

I. 事前準備

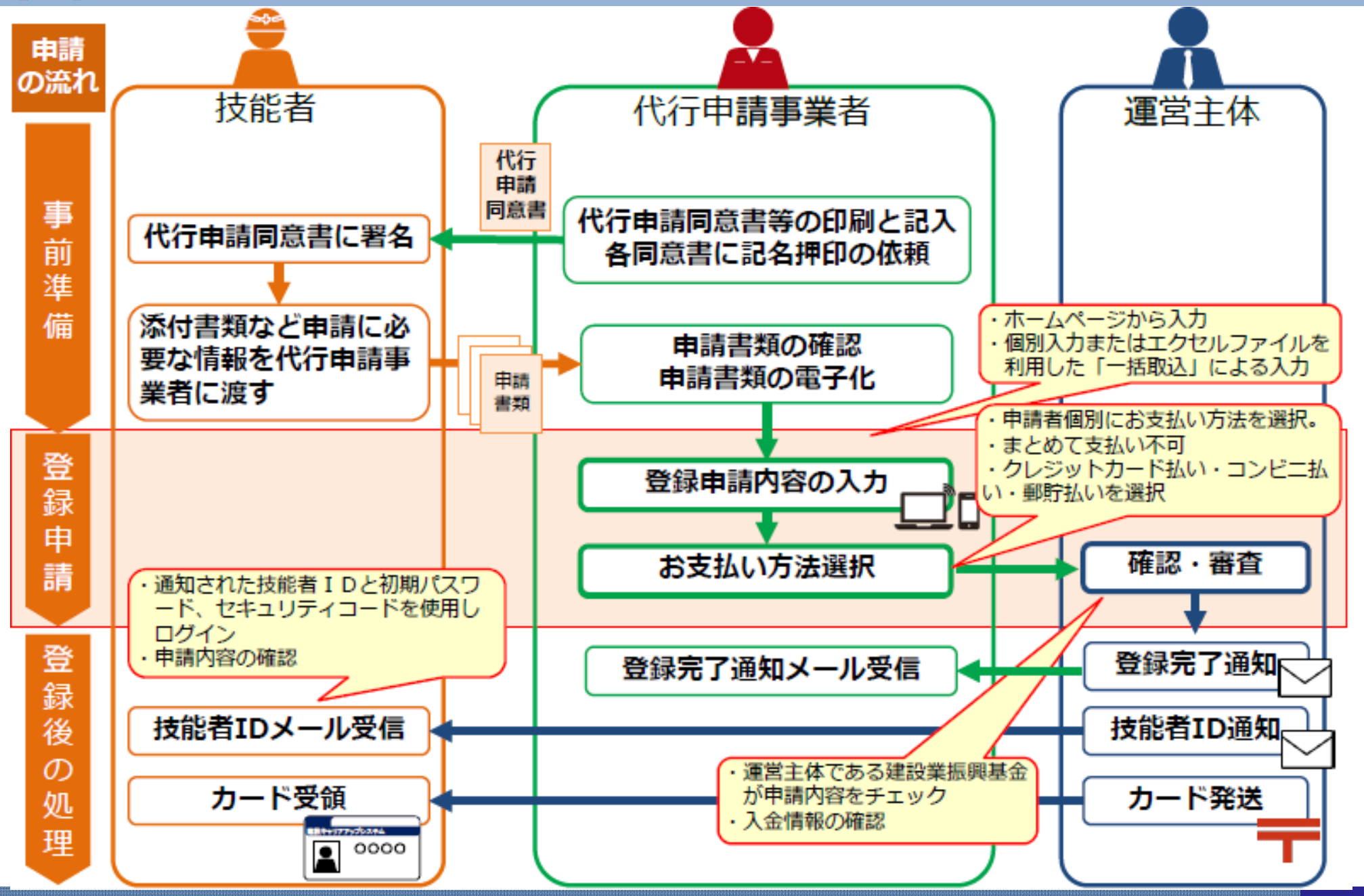

概要:インターネット代行申請の流れ

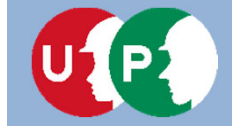

インターネット代行申請を開始する前に、必要書類をすべてご準備ください。

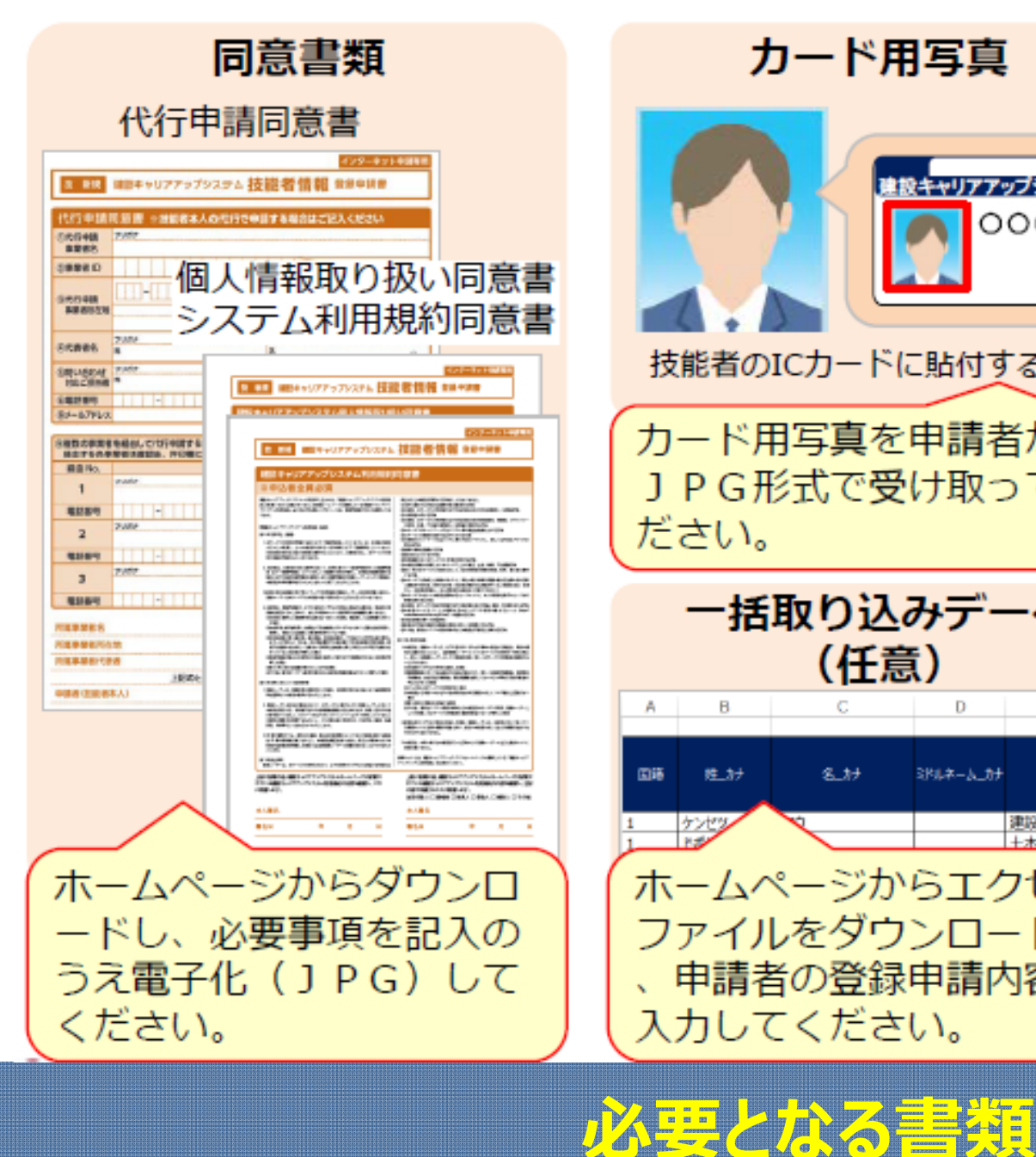

カード用写真 皇設キャリアアップシステム 0000 技能者のICカードに貼付する写真 カード用写真を申請者から JPG形式で受け取ってく ださい。 一括取り込みデータ (任意) в D F A ミドルネーム\_カナ 15.37 8.17 14 津設 <u>\_\_\_\_\_</u> ホームページからエクセル ファイルをダウンロードし 申請者の登録申請内容を 入力してください。

#### <カード用写真の注意点>

- デジタルカメラやスマートフォンで撮影 する場合、サイズが小さくなりすぎない よう、鮮明に撮影したものを提出してく ださい。
- 画像のサイズは294×378ピクセルにし ٠ ます。
- 画像アップロードの際にトリミング(画 像編集)ができます。

#### 適切な写真の例

- 6ヶ月以内に撮影したもの。
- 正面、無帽、無背景のもの。

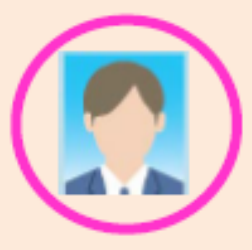

7

I. 事前準備

#### 不適切な写真の例

- 帽子やマスクを着用している。
- 顔に影ができている。
- サングラスや色付眼鏡をかけている。

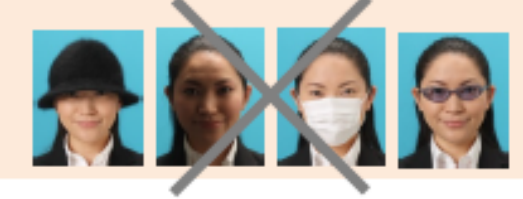

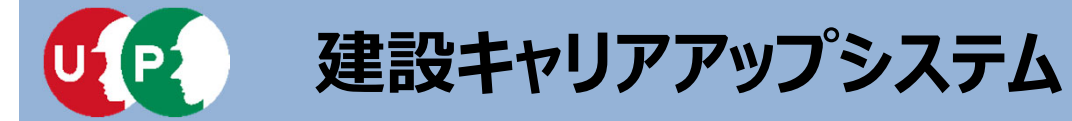

インターネット代行申請を開始する前に、必要書類をすべてご準備ください。

| 申請内容の添付書類<br>本人確認書類     | <ul> <li>①本人雑誌書類 く下記いりれの「点&gt;<br/>個人番号 (マイナンバー)カード/運転免許証<br/>く下記いずれか2点&gt;<br/>パスポートに加えて、現住所が確認できる書類1点<br/>/住民票/健康保険被保険者証/年金手帳・ねんきん定期便<br/>/雇用保険被保険者資格取得等確認通知書(被保険者通知用)/印鑑登録証明書<br/>/特別永住者証明書/在留カード</li> <li>②通称名証明書類 住民票など</li> <li>③外国籍証明書類 く下記いずれか1点&gt;<br/>在留カード/特別永住者証明書/住民票(国籍・在留資格・在留期間明記)</li> <li>④加入社会保険等証明書類</li> </ul>                                                                       |
|-------------------------|----------------------------------------------------------------------------------------------------|
| A                       | (健康保険)健康保険被保険者証<br>(年金保険)厚生年金等加入証明書<br>(年金保険)健康保険・厚生年金保険被保険者標準報酬月額決定通知書<br>(雇用保険)雇用保険被保険者資格取得等確認通知書(被保険者通知用)<br>(建退共)建設業退職金共済手帳<br>(中退共)中小企業退職金共済手帳<br>(特別労災)労働者災審補償保険特別加入申請書<br>(特別労災)労働者災審補償保険特別加入申請書<br>(特別労災)労災保険特別加入 加入証<br>(主任技術者になるために必要な学歴を証明する書類<br>卒業証明書(原本)<br>(全費録基幹技能者証明書類<br>?保有資格証明書類<br>(②研修受講証明書類<br>※上記「/」は「または」を意味します。<br>※文字が読み取れるよう電子データ化(JPG形式)します。<br>※有効期限がある証明書類等は、有効期限内の主の提出します。 |
| ら安け取り、JPG形式に<br>してください。 | ※本人以外の氏名などが記載されている場合は、必ずマスキング(消し)します。                                                                                                    |

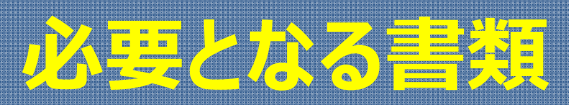

I. 事前準備

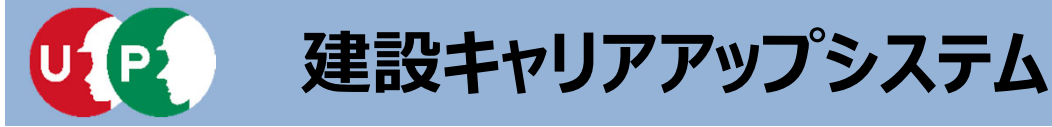

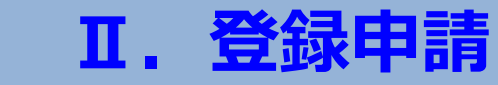

#### 「手引」および「登録申請書コード表」は、建設キャリアアップシステムのホームページより、 ダウンロードできます。

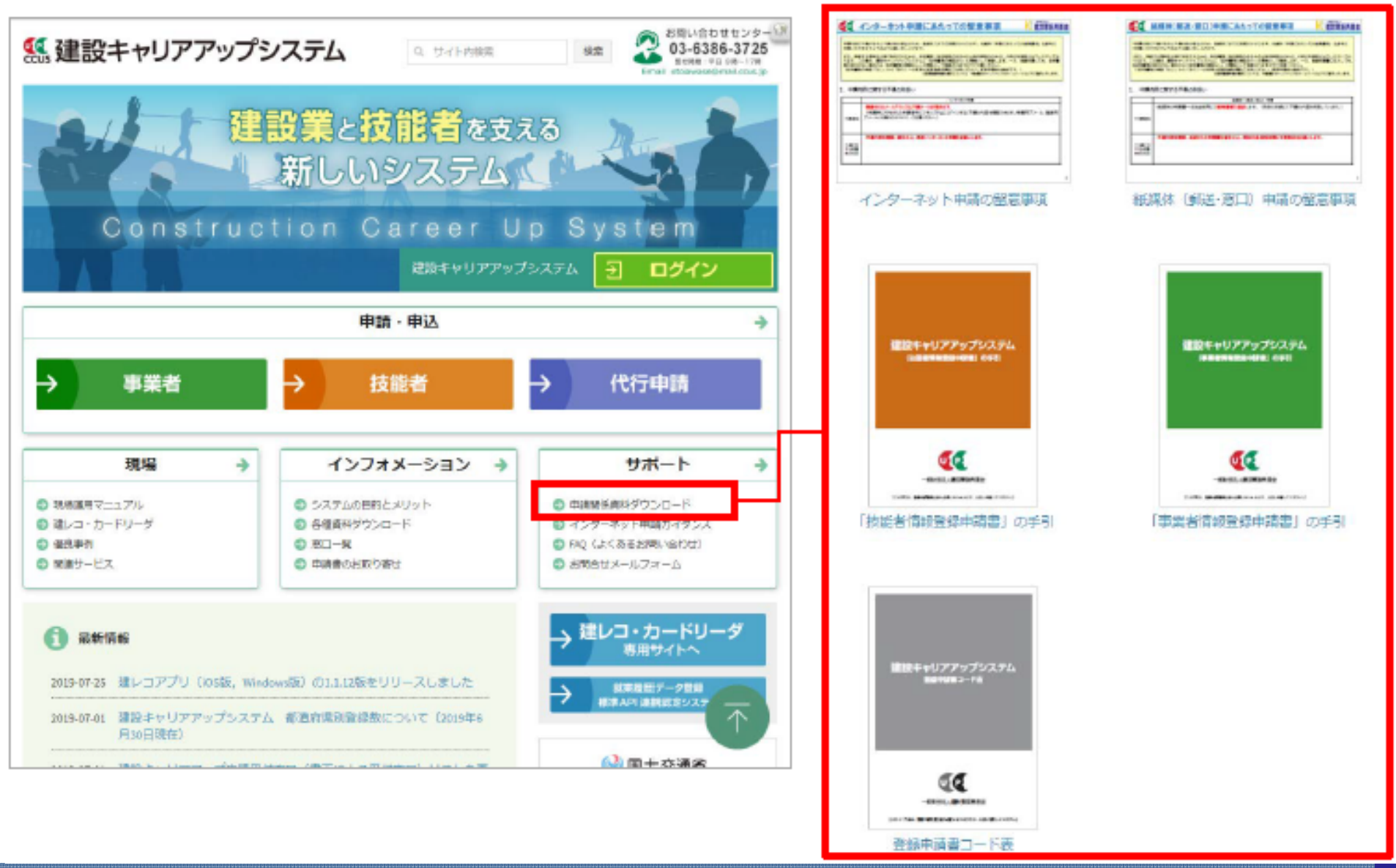

## 手引き及び登録申請書コード表のダウンロード方法

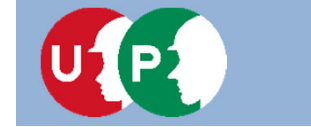

### STEP1・2 インターネット代行申請における事前準備

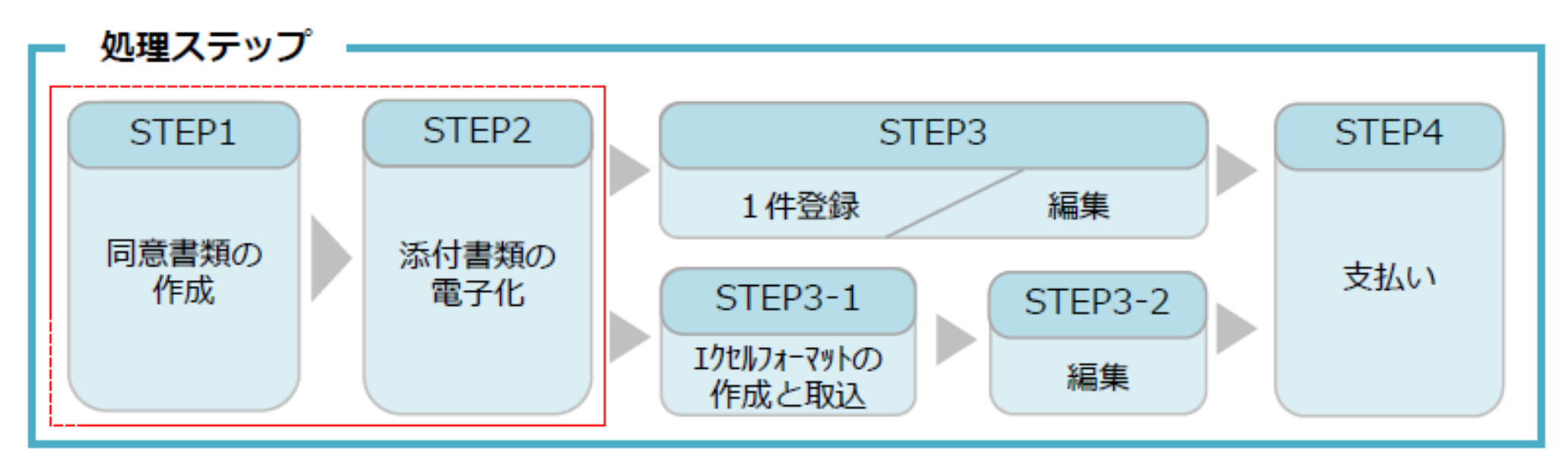

### STEP1

「STEP1 同意書類の作成」では、代行申請事業者がシステムにログインし、「代行申請同意書」、 「個人情報取り扱い同意書」、「システム利用規約同意書」を取得する方法とその記入方法などについて説明します。

#### STEP 2

「STEP2 添付書類の電子化」では、STEP 1 で作成した添付書類の電子化について説明します。

# インターネット代行申請における事前準備

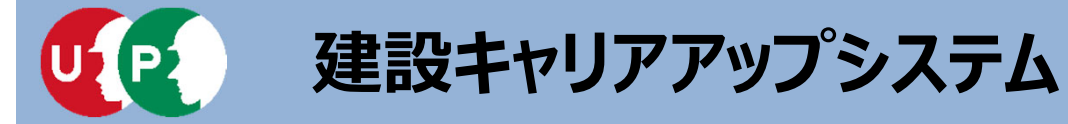

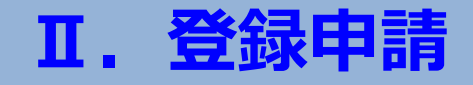

#### 技能者用代行申請同意書や一括取り込みデータ作成用のエクセルフォーマットや代 行申請同意書等をホームページからダウンロードします。

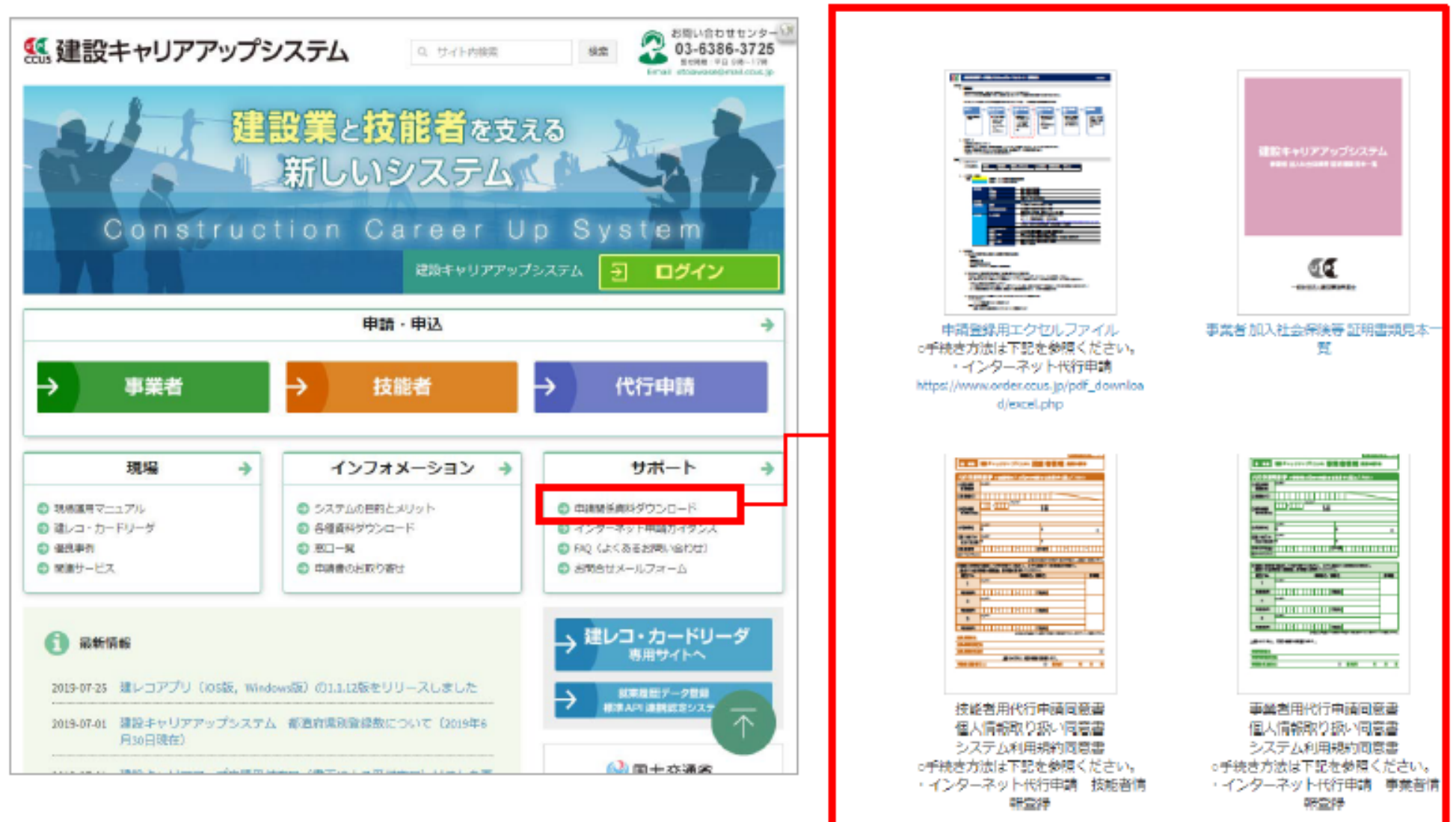

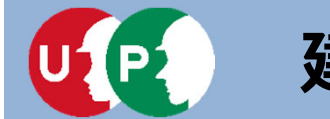

### システムにログインし、取得することも可能です。

| 建設キャリアアップシステム<br>Construction Careerup System                       | <b>夏夏</b><br>510_開題 < | メニューが表<br>上の[=] | 長示されない場合は、左<br>を押してください。 |
|---------------------------------------------------------------------|-----------------------|-----------------|--------------------------|
|                                                                     | 520_就業履歴 《            |                 |                          |
| ログイン10 1001                                                         | 610_現場·契約 《           | データがありません。      |                          |
| バスワード 🔐                                                             | 620_施工件制 豐課 《         | [710_代行         | 「申請] を押します。              |
|                                                                     | 710_代行申請 ~            | [10_同意          | 書様式取得] を押します             |
| ロクイン パスワートを忘れに報告                                                    | 10_同意書樣式取得            | •               |                          |
| Windows7 and Internet Explorer 11 をご利用の方へ                           | 20_技能者の新現代行           | 所属技能者一覧         |                          |
| 決済お手続きの際、セキュリティの期間により、エラーが発生する場合があ<br>ります。                          | 21_技能者の新規代行中          | 技能者ID           |                          |
| その場合は、以下のいずれかの方法で、両度、決済お手続きの実行をお願い<br>いたします。                        | 調の修正                  | データがありません。      |                          |
| ■ 対応方法<br>方法1. 違うパソコンを使う (Windows10tダインストールされているもの<br>など)           | 30_技能者の変更代行申<br>請同意依頼 | 现場一覧 (所民技能者     | が就業している現場)               |
| 方法2.Google Chromeの利用<br>方法3.Internet Explorerのセキュリティ設定変更 ~ 変更方法はこちら | 31_技能者の変更代行           | 現場ID            |                          |
|                                                                     | 32_技能者の変更代行申<br>請の修正  | データがありません。      | 新規登録申請                   |
|                                                                     | 22 体影影小恋丽伊尔市          | 現場一覧 (元請と       | 新規申請様式の一括DL              |
| 代行中請事業者は、自在のロクインID<br>とパフロードで、システムにログイン                             | 調の支払                  | 現世的             | 代行申請同意書                  |
| します。                                                                | 40_事業者の新規代行           | 06352591062471  | 個人情報取り扱い同意書              |
|                                                                     | 41_事業者の新規代行申          | 63267023270071  |                          |
|                                                                     | 請の修正                  | 18063963226271  | ノステム利用規約回息書              |

# STEP1 同意書類の取得と記入、署名依頼

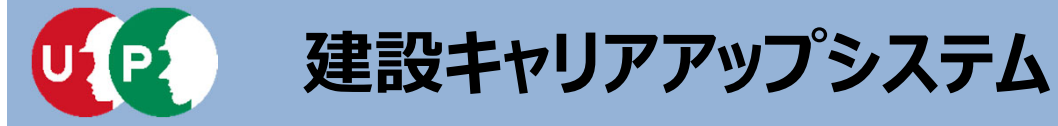

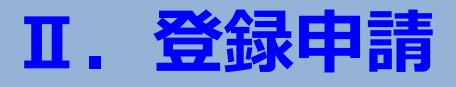

「代行申請同意書」には、代行申請事業者の記入欄と技能者本人の記入欄があります。

|                                                                                       | インターネット申請専用                                               | н                                                                      |
|---------------------------------------------------------------------------------------|-----------------------------------------------------------|------------------------------------------------------------------------|
| 技 新規                                                                                  | 建設キャリアアップシステム 技能者情報 登録申請書                                 | ①代行申請事業者の記入欄 必須                                                        |
| 代行申請<br>③代行申請<br>事業者名<br>②事業者 D                                                       | □ 意書 ※技能者本人の代行で申請する場合はご記入ください<br>フリポナ<br>                 | 代行申請事業者が、代行申請の事業者名や、<br>システムに登録済の事業者IDなどを記入する<br>欄です。                  |
| 事業者所在地                                                                                |                                                           | ④経由する事業者の記入欄                                                           |
| <ul> <li>④代表者名</li> <li>⑤問い合わせ<br/>対応ご担当者</li> <li>⑥電話番号</li> <li>⑧メールアドレク</li> </ul> |                                                           | 技能者の所属する事業者以外に複数の事業者<br>を経由して代行申請する場合に、事業者名や<br>担当者名を記入します。            |
| ③複数の事業者<br>経由する条件                                                                     | ************************************                      |                                                                        |
| 細曲 No.                                                                                |                                                           | ③技能者が所属する事業者の記入欄 必須                                                    |
| 1<br>電話番号<br>2<br>電話番号<br>3                                                           | フリポナ     -     -     ご組織名       フリポナ     -     -     ご組織名 | 技能者の所属する事業者が、事業者名や代表<br>者名を記入する欄です。<br>※代行申請事業者が所属事業者であっても記<br>入が必要です。 |
| 電助番号                                                                                  | ・・・・・・・・・・・・・・・・・・・・・・・・・・・・・・・・・・・・                      | ②技能者本人の記入欄 必須                                                          |
| 所属事業者代<br>所属事業者代<br>中語者(は許考                                                           | 1278<br>表者                                                | <ul> <li>技能者本人が、代行申請の同意を表明するために、署名、押印する欄です。</li> </ul>                 |

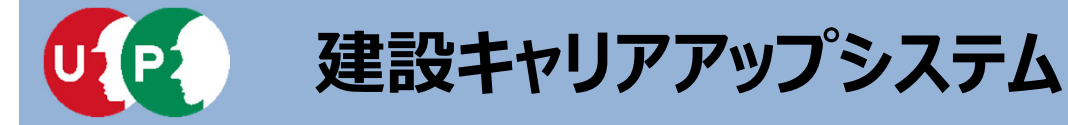

代行申請事業者の記入欄を説明します。

|                  |                              | 1いクリに甲酮します!                |
|------------------|------------------------------|----------------------------|
|                  | インターネット申請専用                  | 2                          |
| 技 新規             | 建設キャリアアップシステム 技能者情報 登録申請書    |                            |
| 代行申請             | 司意書 ※技能者本人の代行で申請する場合はご記入ください | 代行申請事業者                    |
| ①代行申請<br>事業者名    | /5///                        |                            |
| ②事業者ID           |                              | ①代行甲請事業者の事業者情              |
| ③代行由請            |                              | 報を記入しまり。<br>※事業者ID(14桁)の記入 |
| 事業者所在地           |                              | が必要です。                     |
| ④代表者名            | フリガナ<br>姓 名 前                | の代行由請事業者の代表者名              |
| ③問い合わせ<br>対応ご担当者 | フリガナ<br>姓 名                  | を記入のうえ、代表者印を               |
| ⑥電話番号            |                              | 押印します。                     |
| ③メールアドレス         |                              | ※スタンプタイプの簡易印鑑              |
| $\sim$           |                              | は不可。                       |
|                  |                              |                            |
|                  |                              | ③問い合わせ対応のご担当者              |
|                  |                              | る、理経先を記入します。               |
|                  |                              |                            |

# STEP1 同意書類の取得と記入、署名依頼

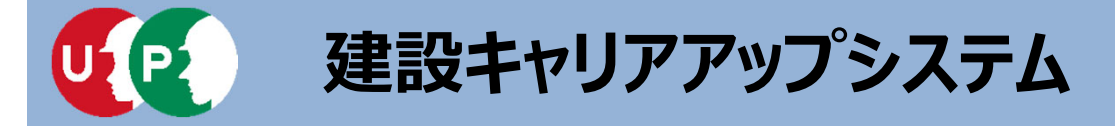

## Ⅱ. 登録申請

### 技能者本人の記入欄を説明します。

| ②複数の予末日                                                         | で推回していり半時ダン物ロシ、以下に陸田ダン学来自省で明記し、     |     |  |  |  |  |  |  |  |
|-----------------------------------------------------------------|-------------------------------------|-----|--|--|--|--|--|--|--|
| 栓田 9 る 合手<br>経由 No.                                             | 諸は確認後、押印欄に押印してくたさい。<br>事業者名/部署名 細印欄 |     |  |  |  |  |  |  |  |
| 1                                                               | リガナ                                 |     |  |  |  |  |  |  |  |
| 電話番号                                                            | - ご担当者名                             |     |  |  |  |  |  |  |  |
| 2                                                               | フリガナ                                | _   |  |  |  |  |  |  |  |
| 電話番号                                                            | - ご担当者名                             |     |  |  |  |  |  |  |  |
| 3                                                               | vy#+                                |     |  |  |  |  |  |  |  |
| 電話番号                                                            | ご担当者名                               |     |  |  |  |  |  |  |  |
| ※3社以上を経由して、依頼する場合は、本同意書をもう一枚コピーし、ご記載ください。<br>所属事業者名<br>所属事業者所在地 |                                     |     |  |  |  |  |  |  |  |
| 所属事業者代表                                                         | 者                                   | 9   |  |  |  |  |  |  |  |
|                                                                 | 上記のとおり、代行申請に同意します。                  |     |  |  |  |  |  |  |  |
| 申請者(技能者                                                         | あん) 御 署名日 年                         | 月 E |  |  |  |  |  |  |  |
|                                                                 |                                     |     |  |  |  |  |  |  |  |

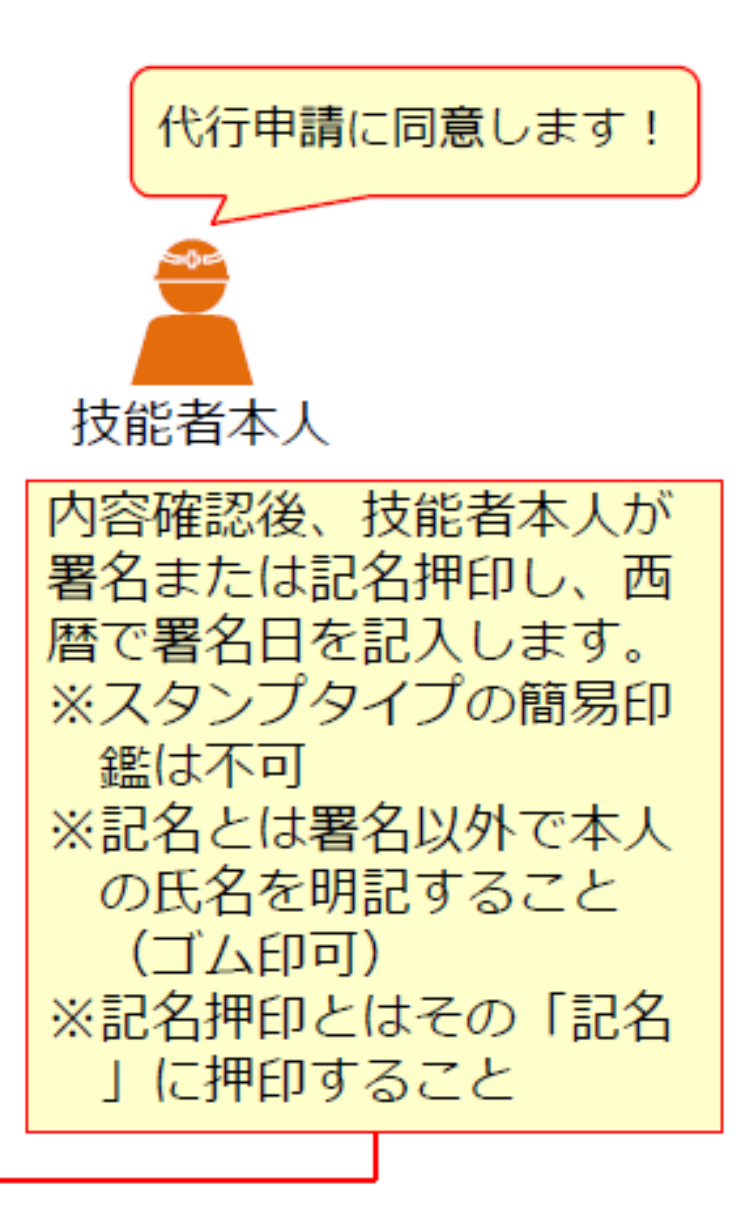

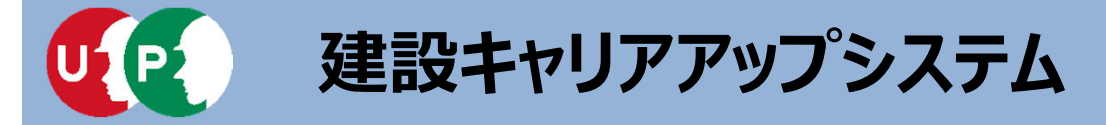

技能者の所属事業者が代行申請を依頼する場合の記入欄を説明します。

| 経由 No.  | 事業者名/部署名                        | 押日      | 印欄   |
|---------|---------------------------------|---------|------|
| 1       | フリガナ                            |         |      |
| 電話番号    | - ご担当者名                         |         |      |
| 2       | フリガナ                            |         |      |
| 電話番号    | - ご担当者名                         |         |      |
| 3       | フリガナ                            |         |      |
| 電話番号    | - ご担当者名                         |         |      |
|         | ※3社以上を評由して、依頼する場合は、本同 繁善をもう一枚コヒ | 一し、ご記載く | ください |
| 新属事業者名  |                                 |         |      |
| 听属事業者所在 | B <sup>11</sup>                 |         |      |
| 所属事業者代表 | 者                               |         | Ø    |
|         | 上記のとおり、代行申請に同意します。              |         |      |
| 申請者(技能者 | 本人)                             | F 月     | E    |
|         |                                 |         |      |

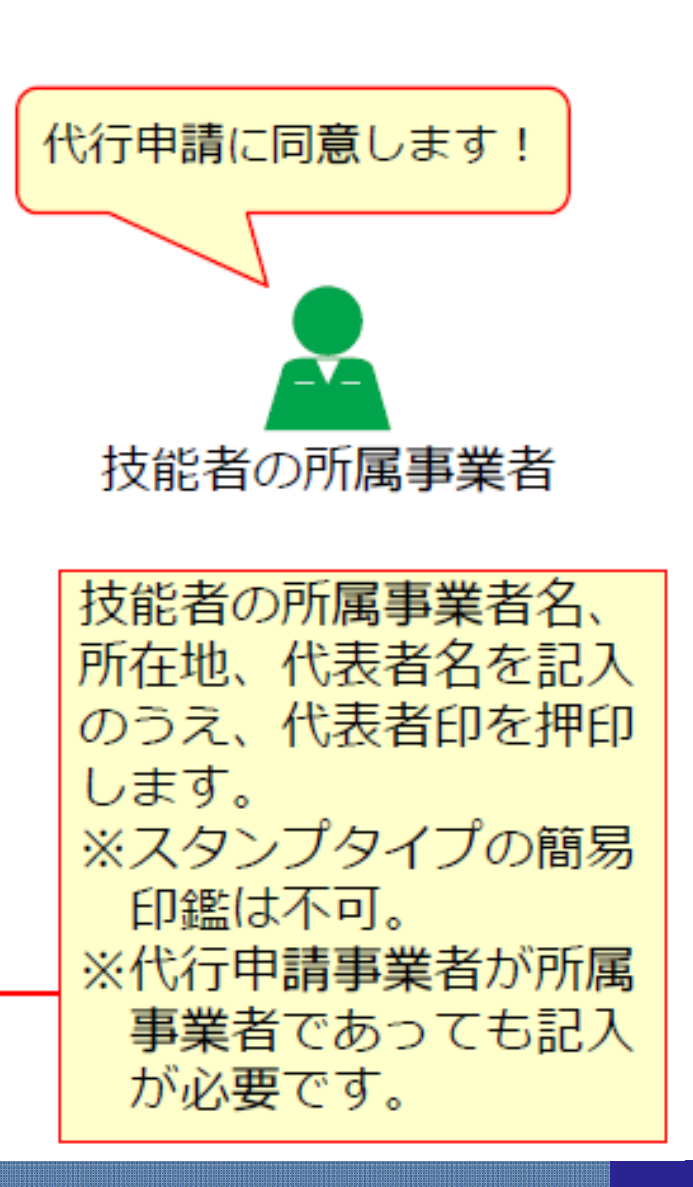

Ⅱ. 登録申請

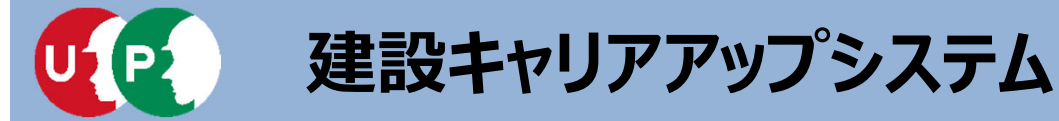

## Ⅱ. 登録申請

#### 複数の事業者を経由する場合の記入欄を説明します。

複数の事業者を経由する場合とは、例えば現場の施工体制において、一次下請、二次下請があり、各社 を経由してインターネット代行申請することをさします。この場合、代行申請事業者は、経由するすべ ての事業者に申請内容を確認したうえで、事業者名と担当者名の記入を依頼します。

| United // 100         /// 200           事業者所在地                                                                                                    |  |
|----------------------------------------------------------------------------------------------------|--|
|                                                                                                    |  |
| @rtgata     #     #     #       @rtgata     #     #     #       @rtgata     #     #                                                                                                    |  |
|                                                                                                    |  |
|                                                                                                    |  |
|                                                                                                    |  |
| 細する事業者は確認後、押印機に押印してください。                                                                                                    |  |
| 1111日本の111日本の111日本本の111日本本の111日本本の111日本本の111日本本の111日本本の111日本本の111日本本の111日本本の111日本本の111日本本の111日本本の111日本本の111日本本の111日本本の111日本本の111日本本の111日本本の111日本本本の111日本本本の1111日本本本本本本本本 |  |
|                                                                                                    |  |
|                                                                                                    |  |
| 2 21## ※スタンプタイプの簡易印鑑は不可。                                                                                                    |  |
| 電話番号 - ご時報                                                                                                    |  |
| 3 2007 事業者を4社以上経由して代行申                                                                                                    |  |
|                                                                                                    |  |
| *3世は14年##blc.は######bb-#32'-Lide#<22til                                                                                                    |  |
|                                                                                                    |  |

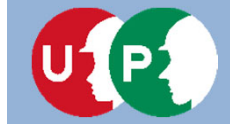

「個人情報取り扱い同意書」「システム利用規約同意書」の記入方法を説明します。

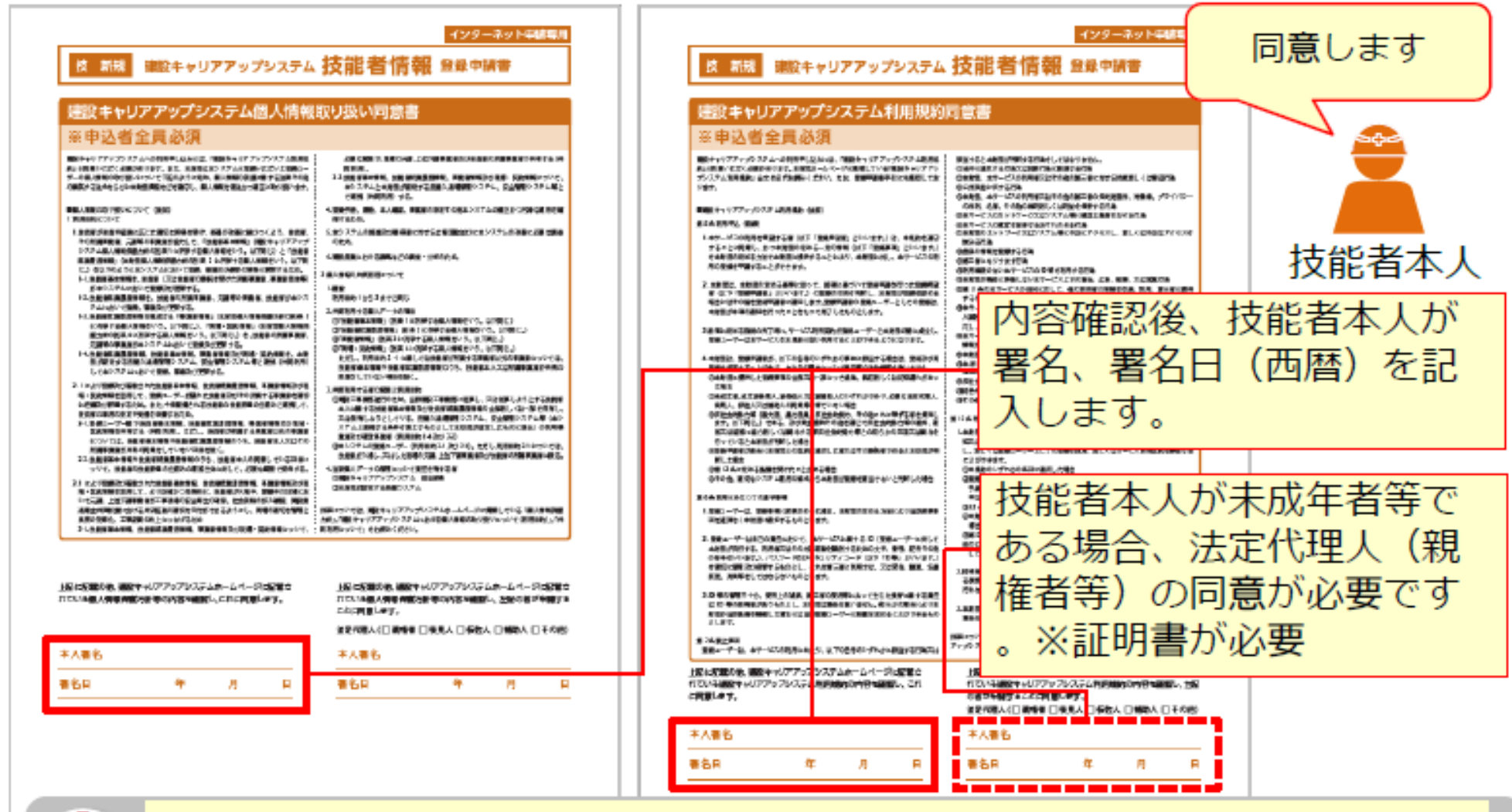

支能者本人には、ホームページに記載の「利用規約」および「個人情報保護 方針」を合わせてご確認いただくようお伝えください。

# STEP1 同意書類の取得と記入、署名依頼

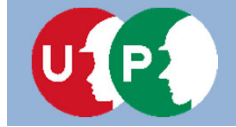

建設キャリアアップシステム

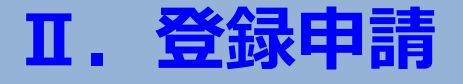

登録申請の添付書類(同意書類、本人確認書類、申請内容証明書類)をスマートフォンで撮影したり、複合機等でスキャンして、<u>JPGファイルとして電子化</u>します。

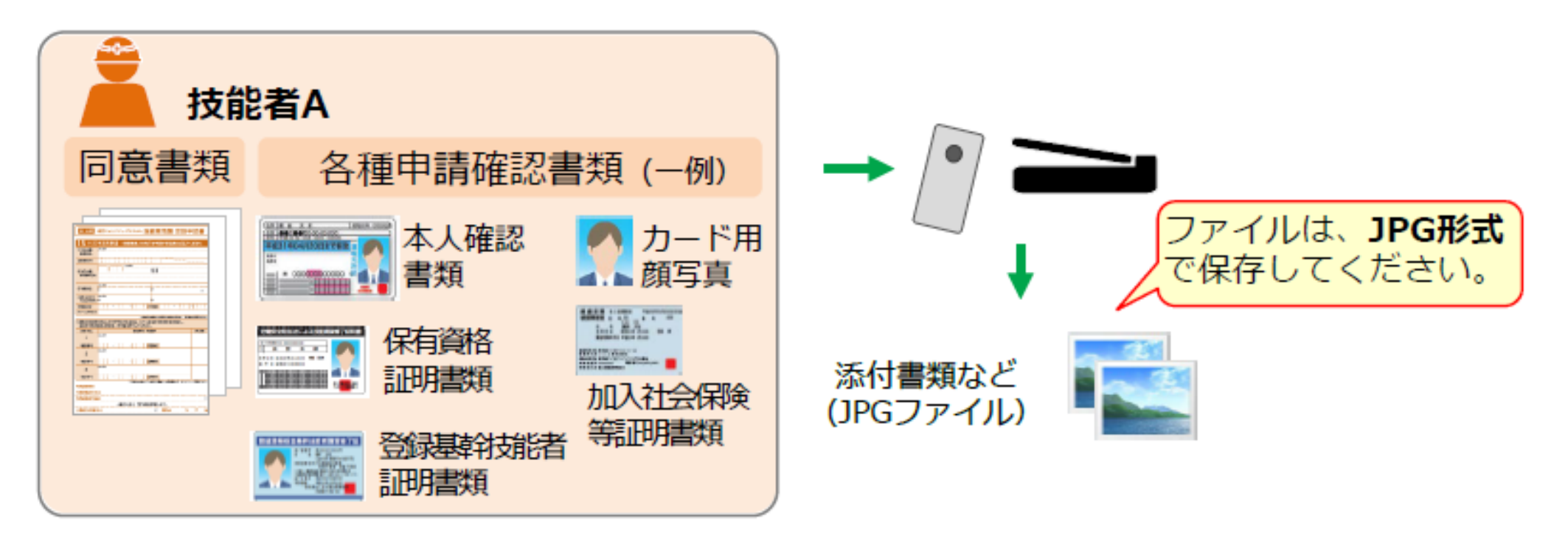

電子化したファイルが正しく画像を読み取れることを確認してください。
 添付ファイルの名前を、書類の内容を示す分かりやすいファイル名に変更することで、書類を添付する際、間違えなくファイルを選択できます。
 申請登録の際に添付しやすいよう、ファイルは、申請を行うパソコンやスマートフォンなどに保存してください。例えば、スマートフォンで撮影したデータをメールでパソコンに送信し、パソコンに保存することができます。

# STEP2 添付書類の電子化

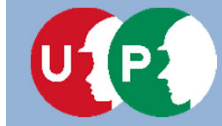

### STEP3 インターネット代行申請における情報入力

処理ステップ

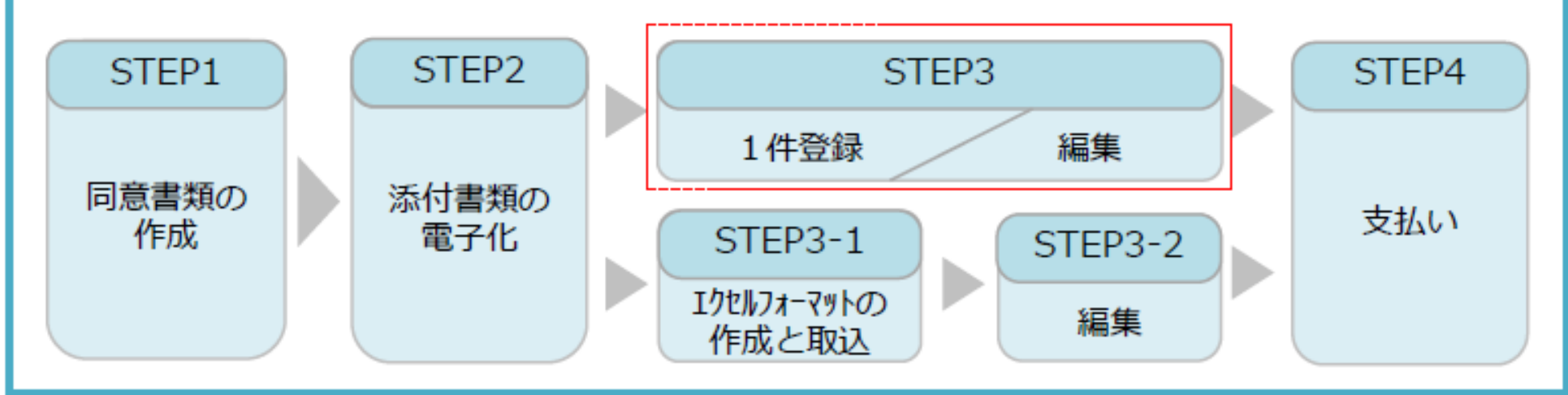

### STEP3

「STEP3 1件登録/編集」では、まず技能者情報の入力方法を説明します。 入力を途中で一時保存することも可能です。その場合、申請上のステータスは「未処理」の状態です。 入力が完了すると、申請上のステータスは「未決済」の状態になります。 支払い(決済)が完了すると全ての登録申請が完了となります。

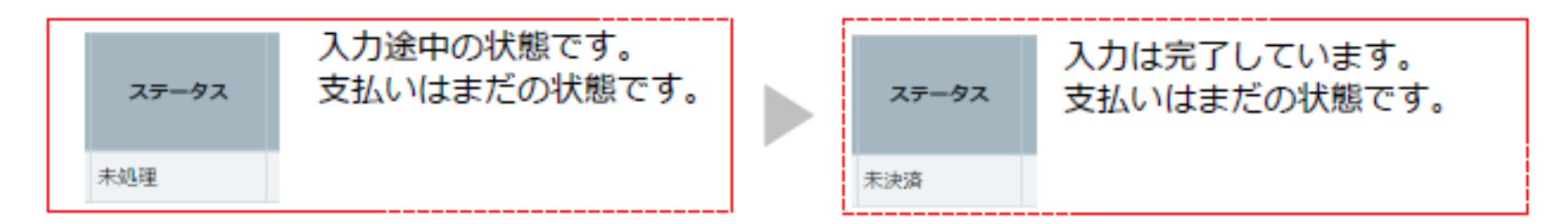

# STEP3 インターネット代行申請における情報入力

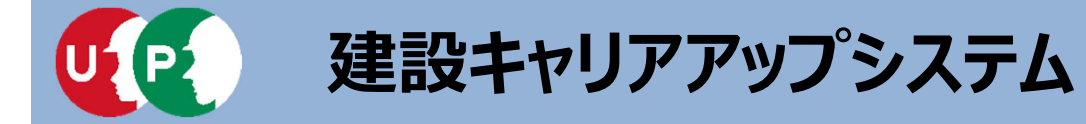

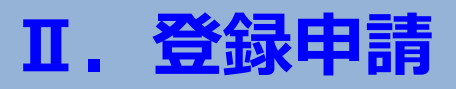

#### 技能者申請情報を1件ずつ(一人ずつ)入力する方法を説明します。少人数の代行 申請をする場合に推奨します。

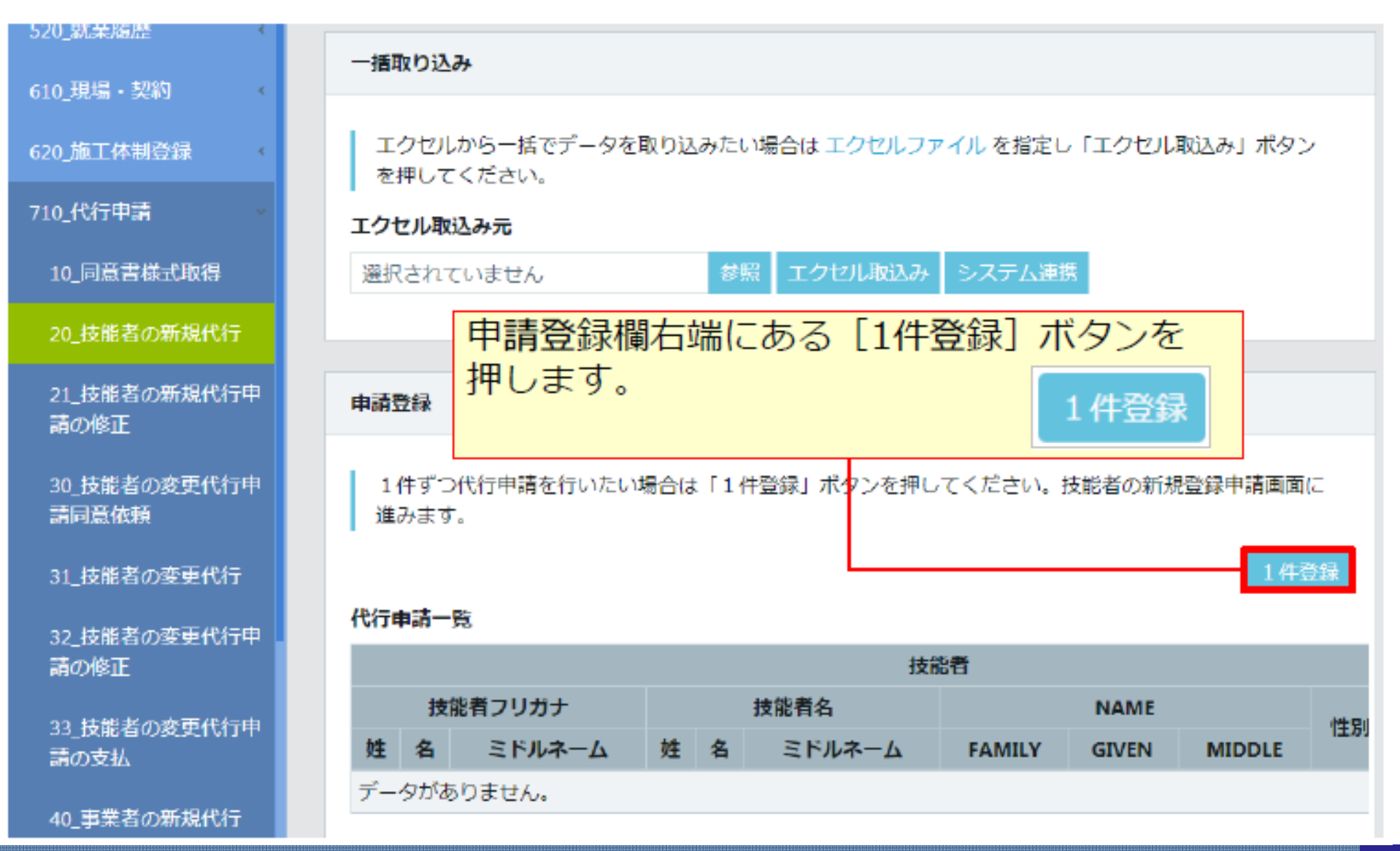

STEP3 1件登録

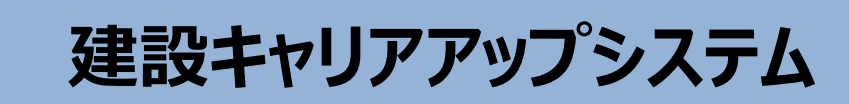

### 同意書類や本人確認書類などを添付(アップロード)します。

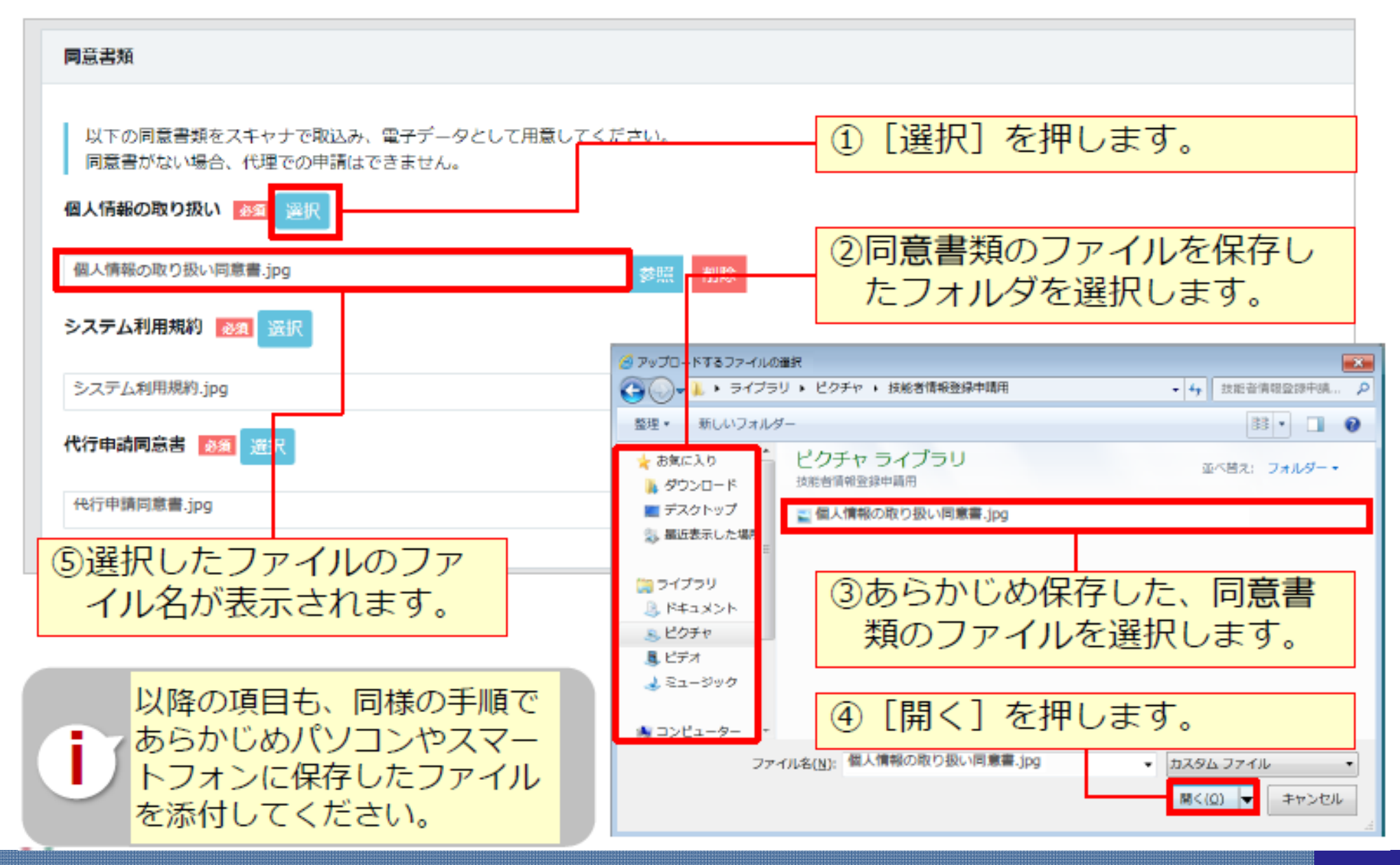

# STEP3 1件登録

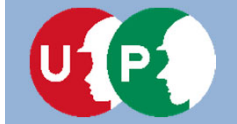

### 技能者の各種情報を入力します。

| 510_閲覧 《              | 代行申請 / 技能者の新規代行 / 申請内容登録 (代行)                                                                                                    |
|-----------------------|----------------------------------------------------------------------------------------------------|
| 520_就差履歷 《            | 本人確認書類1                                                                                                    |
| 610_現場・契約 く           |                                                                                                    |
| 620_施工体制登録 •          | するの本人権の言葉をリンタルカメン・人々モーションによる強要よこは人子マリアを取込のにより電子リータとして用意してくたさい。 書類の電子化ができない方は、インターネットでの申請はできません。お手数ですが郵送での申請をお願い致します。                                                                                                    |
| 710_代行申請              | 国籍                                                                                                    |
| 10_同意書様式取得            |                                                                                                    |
| 20_技能者の新規代行           |                                                                                                    |
| 21_技能者の新規代行申<br>請の修正  |                                                                                                    |
| 30_技能者の変更代行中<br>請同意依頼 | ユーから選択します。     確認書類や写真等は[選択]ボ                                                                                                    |
| 31_技能者の変更代行           | □      ■     ■     ■     ■     ■     ■     ■     ■     ■     ■     ■     ■     ■     ■     ■     ■     ■     ■     ■     ■     ■     ■     ■     ■     ■     ■     ■     ■     ■     ■     ■     ■     ■     ■     ■     ■     ■     ■     ■     ■     ■     ■     ■     ■     ■     ■     ■     ■     ■     ■     ■     ■     ■     ■     ■     ■     ■     ■     ■     ■     ■     ■     ■     ■     ■     ■     ■     ■     ■     ■     ■     ■     ■     ■     ■     ■     ■     ■     ■     ■     ■     ■     ■     ■     ■     ■     ■     ■     ■     ■     ■     ■     ■     ■     ■     ■     ■     ■     ■     ■     ■     ■     ■     ■     ■     ■     ■     ■     ■     ■     ■     ■     ■     ■     ■     ■     ■     ■     ■     ■     ■     ■     ■     ■     ■     ■     ■     ■     ■     ■     ■     ■     ■     ■     ■     ■     ■     ■     ■     ■     ■     ■     ■     ■     ■     ■     ■     ■     ■     ■     ■     ■     ■     ■     ■     ■     ■     ■     ■     ■     ■     ■     ■     ■     ■     ■     ■     ■     ■     ■     ■     ■     ■     ■     ■     ■     ■     ■     ■     ■     ■     ■     ■     ■     ■     ■     ■     ■     ■     ■     ■     ■     ■     ■     ■     ■     ■     ■     ■     ■     ■     ■     ■     ■     ■     ■     ■     ■     ■     ■     ■     ■     ■     ■     ■     ■     ■     ■     ■     ■     ■     ■     ■     ■     ■     ■     ■     ■     ■     ■     ■     ■     ■     ■     ■     ■     ■     ■     ■     ■     ■     ■     ■     ■     ■     ■     ■     ■     ■     ■     ■     ■     ■     ■     ■     ■     ■     ■     ■     ■     ■     ■     ■     ■     ■     ■     ■     ■     ■     ■     ■     ■     ■     ■     ■     ■     ■     ■     ■     ■     ■     ■     ■     ■     ■     ■     ■     ■     ■     ■     ■     ■     ■     ■     ■     ■     ■     ■     ■     ■     ■     ■     ■     ■     ■     ■     ■     ■     ■     ■     ■     ■     ■     ■     ■     ■     ■     ■     ■     ■     ■     ■     ■     ■     ■     ■     ■     ■     ■     ■     ■     ■     ■     ■     ■     ■     ■     ■     ■ |
| 32_技能者の変更代行申<br>請の修正  |                                                                                                    |
| 33_技能者の変更代行申<br>請の支払  |                                                                                                    |
| 40_事業者の新規代行           | ・・・・・・・・・・・・・・・・・・・・・・・・・・・・・・・・・                                                                                                    |
| 41_事業者の新規代行申<br>請の修正  | (次国) <u>ヘー時保存</u> クリア ×キャンセル できます。編集から続きを入力<br>します。                                                                                                    |

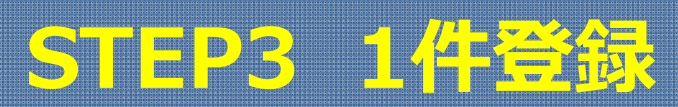

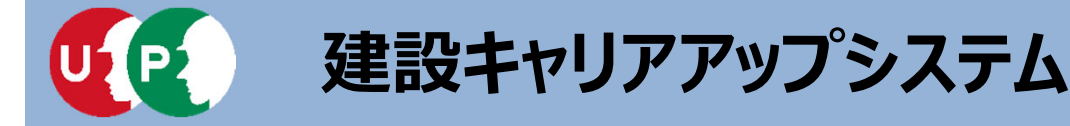

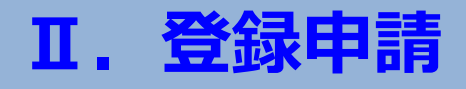

# 具体的な入力方法は「インターネット申請ガイダンス 技能者情報登録 Section4」を確認します。

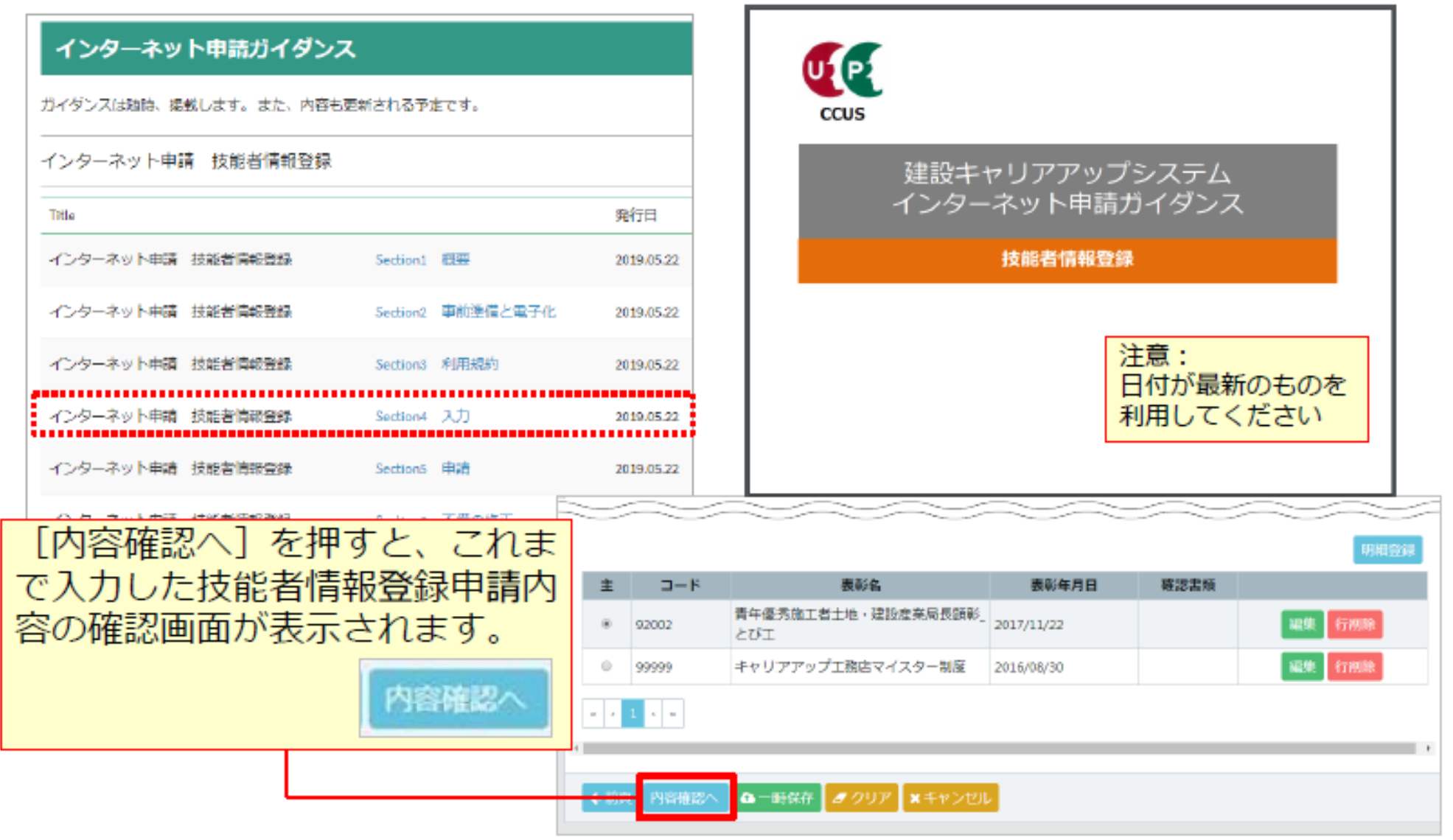

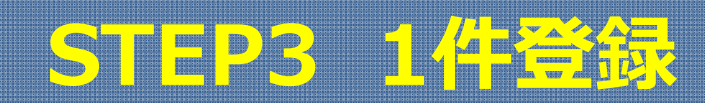

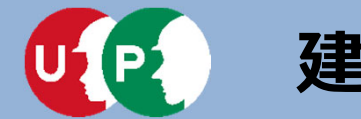

### 入力内容を確認し、申請ボタンを押します。

| 用其有限情報出入                                 |                  |                               |                                         | 証明書類等がすべて添付されて                   |
|------------------------------------------|------------------|-------------------------------|-----------------------------------------|----------------------------------|
| 加入状況                                     |                  |                               |                                         | 山フわ 政調レナオ                        |
| 42044030                                 |                  |                               |                                         | いるか、唯認しまり。                       |
|                                          |                  |                               | L                                       |                                  |
| 须灵扁融量竹                                   |                  |                               |                                         |                                  |
|                                          |                  |                               |                                         |                                  |
| 然天保護整理關行                                 |                  |                               | 84                                      |                                  |
| #2259                                    |                  |                               | * 3-F 248 3-F 049                       |                                  |
| 运动数3mg                                   |                  |                               | • ca dzfz ca dzfz                       |                                  |
|                                          |                  |                               |                                         |                                  |
| eros.                                    |                  |                               |                                         |                                  |
| 一般的年早期<br>(日本日本年月二)-ド                    | ENDER.           | 40000-900-00                  | <b>昭明持定</b> 入                           |                                  |
| DL .                                     | s With           | 2017/08/00                    | #5#4123#                                |                                  |
| 948830                                   |                  |                               | 207494.                                 |                                  |
| 15 11 11 11 11 11 11 11 11 11 11 11 11 1 | 総算は参加数な<br>不満地の利 | 481800 05 10 10<br>2017/54/00 | CONSTRUCTION STREET                     | 代日申請 / 1882年の新規代行 / 新知中部編22 (代行) |
| Maxweller-P.                             | (1)日日(1)日(1)日    | discussion of the Print       |                                         |                                  |
| 34                                       | 物定心学物質           | 2018/01/00                    | *2                                      | 体物质研讨                            |
| @#以新規計コード                                | 使非以助理党会          | 使用加重要加目                       | 072NG                                   | 主 コード &時 BHDH                    |
|                                          |                  |                               | N                                       | データげありません。                       |
| (04以時間第13一下                              | C-UMERA          | 使保证是受证书                       | 20                                      |                                  |
| LA MORELEM                               |                  |                               | A070                                    |                                  |
| @#####10-P                               | <b>OFUNERA</b>   | APCC In the Million Co.       | や10% や10% や10% や10% や10% や10% や10% や10% | 特許等の受益原因                         |
|                                          | 1年ごと             | 2013/08/00                    | 非意法明素                                   |                                  |
|                                          |                  |                               | <b>本常双相關</b> [90                        | 正 明空島(四條・会社島)<br>データゼありません。      |
|                                          |                  |                               |                                         |                                  |
| 由建内交                                     | ったまえ             |                               | 「中建」 ボクト た押し は                          |                                  |
| 甲酮内谷                                     | いり唯読元            | ;」1夜、 し                       | .中萌」ハタノを押し、扠                            |                                  |
| 能考情却                                     | の登録由             | 詰を完了                          | レキす 支払い内容入力                             | Ausouz                           |
|                                          |                  | . IL C. U. I                  |                                         | S<br>主 コード 表明色                   |
| 画面に進                                     | しみます。            |                               |                                         | データびありまけん。                       |
|                                          |                  |                               | ▲申請 ×キャンセル 戻る                           |                                  |
|                                          |                  |                               |                                         |                                  |
|                                          |                  |                               |                                         |                                  |

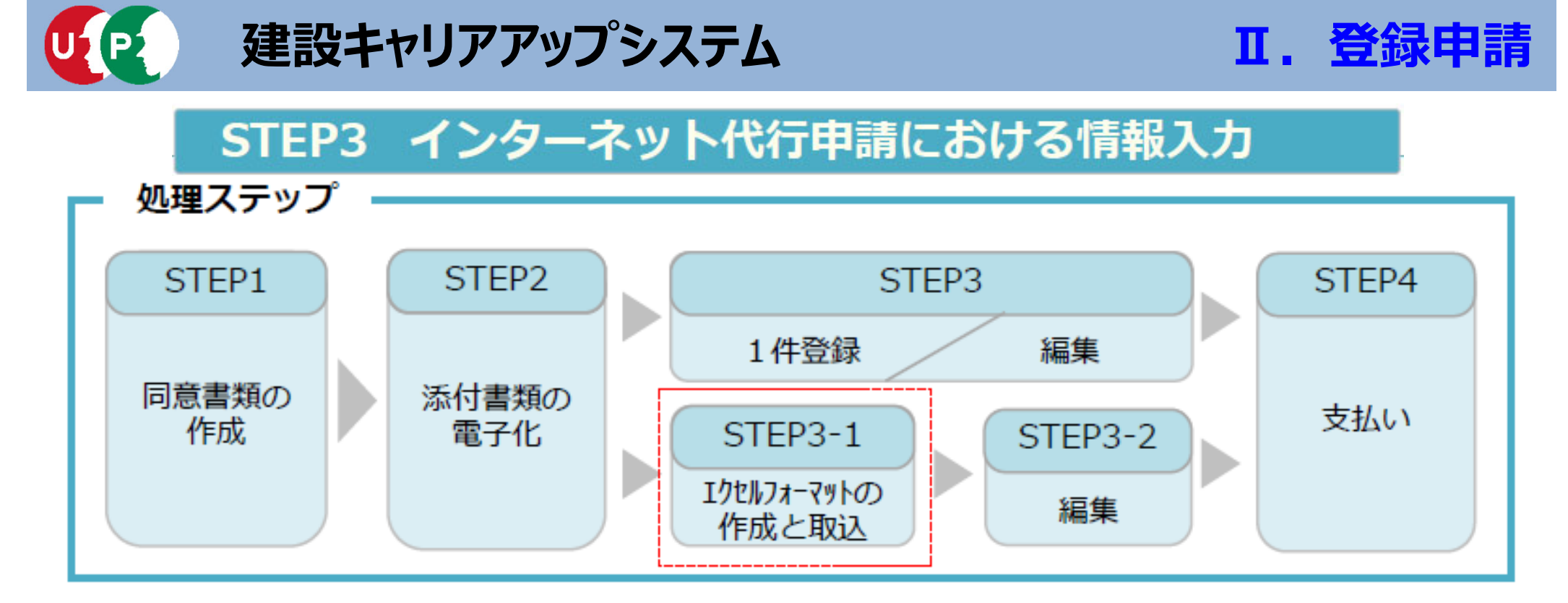

#### STEP3-1

「STEP3-1 エクセルフォーマットの作成と取込」では、一括取り込み用のエクセルフォーマットの作成方法と作成したエクセルフォーマットをシステムに取り込む方法を説明します。

このエクセルフォーマットによる取込とは、代行申請する複数の技能者の情報を入力する際、会社情報やカード送付先 住所など複数の技能者に共通する情報の入力に対し、効率化・省力化につながる方法です。 ただし、全ての情報項目が入力できないため、「STEP3-2編集」作業によって、その入力できなかった項目を補完しま す。

# STEP3 インターネット代行申請における情報入力

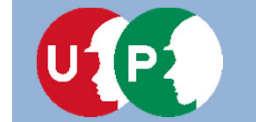

#### エクセルフォーマットを利用する上での注意事項

- エクセルフォーマットでは設定できない項目(経験等記入欄など)があります。
   <対策>エクセルフォーマットを取り込み後に、本システム上で入力
- エクセルの入力書式が不正な場合、うまく取り込めないことがあります。
   <対策>入力書式が文字列になっているか確認
- 3) 罫線等の書式設定が入った行は、データ行として認識されます。 <対策> 書式のクリアではなく、行削除を実施
- 4) 1ファイル当たりの技能者は100名までとしてください。
   <対策> 100名を越える場合、100名以下に分割
- 5) エクセルフォーマット専用の定義項目(例:定義01日本1日本以外2)があります。 <対策> 20個の定義項目を確認

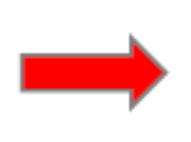

解説書を良く確認し、 エクセルフォーマットをご利用ください。 少人数で試行することを推奨します。

# STEP3-1 エクセルフォーマットの作成

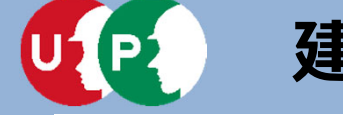

### 解説書・解説書(別紙)およびエクセルフォーマット

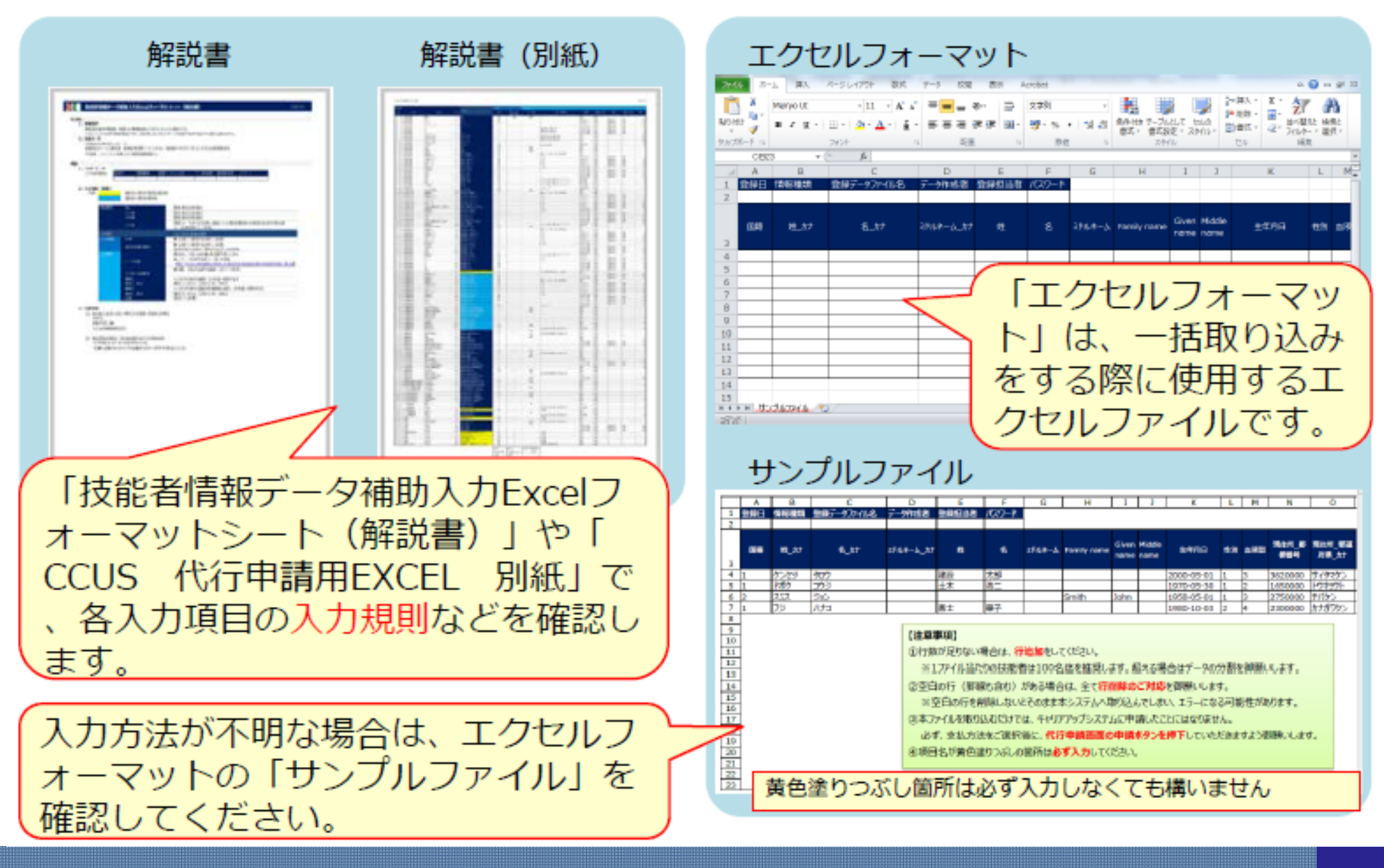

# STEP3-1 エクセルフォーマットの作成

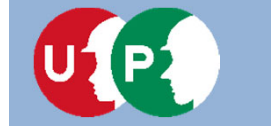

### Ⅱ. 登録申請

### ポイント① 定義項目とは

| A  | в    | С    | D         | E  | F  |
|----|------|------|-----------|----|----|
|    |      |      |           |    |    |
| 国籍 | 姓_力ナ | 名_为ナ | ミドルネーム_カナ | 銰  | 名  |
| 1  | ケンセツ | タロウ  |           | 建設 | 一郎 |
| 1  | ドボク  | コウジ  |           | 土木 | 浩二 |
| 2  | スミス  | ジョン  |           |    |    |
| 1  | フジ   | ハナコ  |           | 富士 | 華子 |
|    |      |      |           |    |    |
|    |      |      |           |    |    |

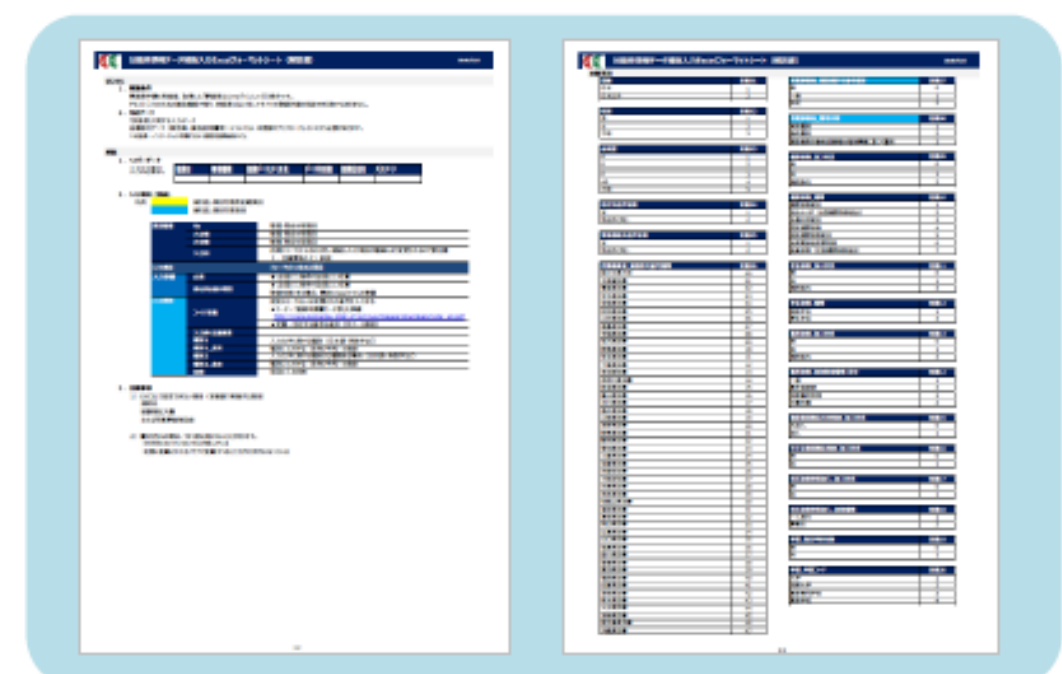

「エクセルフォーマット」だけで指 定するコード番号は、「技能者情報 データ補助入力Excelフォーマット シート(解説書)」を参照して入力 します。

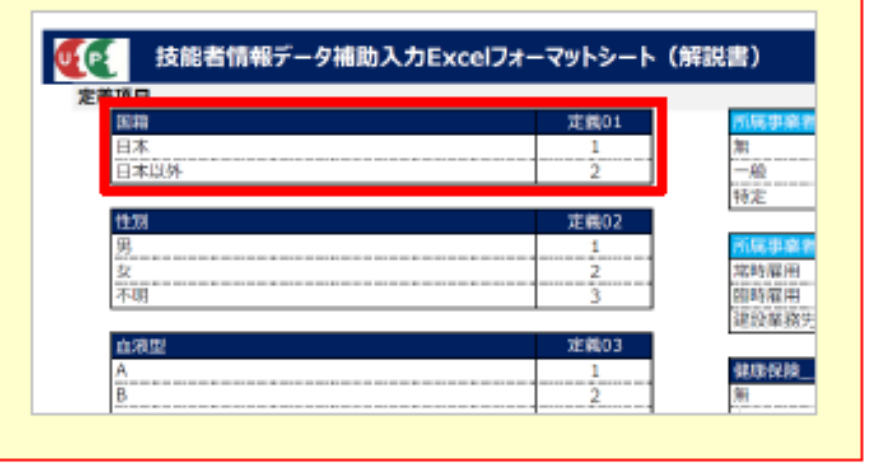

<重要>

エクセルフォーマットでは入力できない 項目(主たる所属事業者設定や確認用メ ールアドレスなど)があります。解説書 を確認してください。

# STEP3-1 エクセルフォーマットの作成

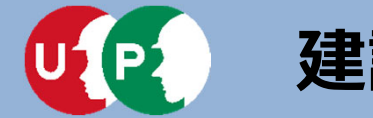

2

2

建設キャリアアップシステム

### ポイント② コード表によるコード入力について

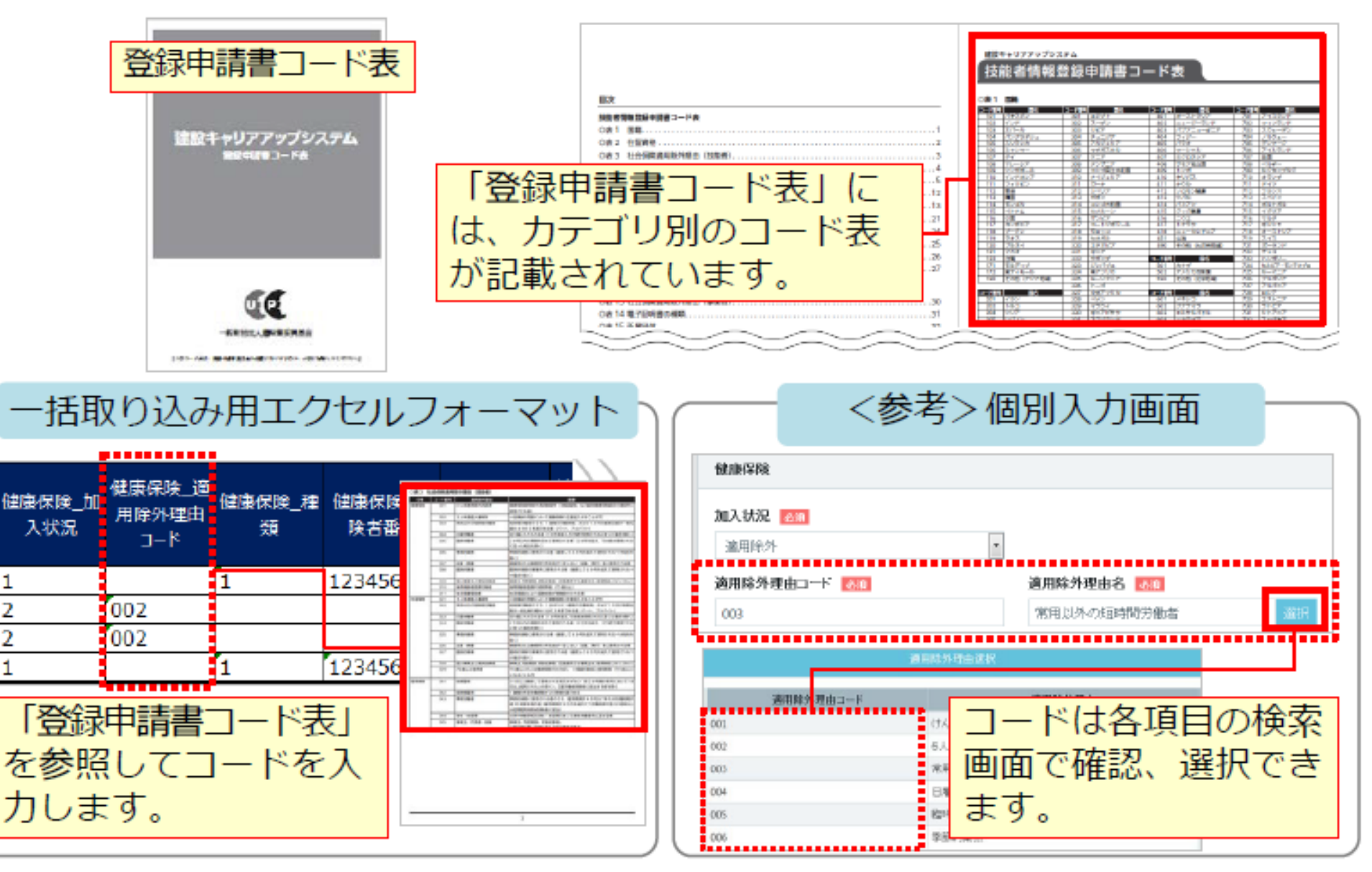

STEP3-1 エクセルフォーマットの作成

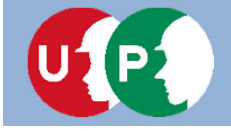

### ポイント③ 申請者ひとり分を「一行」で入力

|                                                                            | Α   | В            | С          | D         | E     | F     | G      | н           | T             | 1              | K          |                     |
|----------------------------------------------------------------------------|-----|--------------|------------|-----------|-------|-------|--------|-------------|---------------|----------------|------------|---------------------|
| 1                                                                          | 資程日 | 情報種類         | 登録データファイルタ | データ作成者    | 晋绿相当者 | パスワード |        | ここには        | 、佰            | もろ             | カしません      | V.                  |
| 2                                                                          |     |              |            |           |       |       |        |             |               | , _,           | ()) 0 0    |                     |
| 3                                                                          | 国籍  | <u>姓_</u> カナ | 名_力ታ       | ミドルネーム_カナ | ¢±    | 名     | ≳ドルネ-ム | Family name | Given<br>name | Middle<br>name | 生年月日       | •                   |
| 4                                                                          | 1   | ケンセツ         | 900        |           | 建設    | 一郎    |        |             |               |                | 2000-05-01 |                     |
| 5                                                                          | 1   | ドボク          | コウジ        |           | 土木    | 浩二    |        |             |               |                | 1970-05-30 | 1))                 |
| 6                                                                          | 2   | スミス          | ジョン        |           |       |       |        | SMITH       | <b>NHO</b> CI |                | 1958-05-01 | 1//                 |
| 7                                                                          | 1   | フジ           | ハナコ        |           | 富士    | 華子    |        |             |               |                | 1980-10-03 | $2 \rangle \rangle$ |
| 8                                                                          | 1   | ドボク          | ケンタロウ      |           | 土木    | 健太郎   |        |             |               |                | 1970-05-01 | <u>1</u> ))         |
| 9                                                                          | 1   | ヤマダ          | トクコ        |           | ШШ    | 宿子    |        |             |               |                | 1980-11-03 | 2((                 |
| 10                                                                         |     |              |            |           |       |       |        |             |               |                |            |                     |
| 11                                                                         |     |              |            |           |       |       |        |             |               |                |            |                     |
| 12                                                                         |     |              |            |           |       |       |        |             |               |                |            |                     |
| 13                                                                         |     |              |            |           |       |       |        | L           |               |                |            | e                   |
| 技能者一人分のデータを1行で入力します。<br>※2行にまたがって入力すると、異なる技能<br>者のデータと判断されますのでご注意くだ<br>さい。 |     |              |            |           |       |       |        |             |               |                |            |                     |

エクセル取り込みでは、本人確認書類などを添付することはできません。添付 ファイルは、データ取り込み完了後、技能者一人ひとりごとに編集します。

# STEP3-1 エクセルフォーマットの作成

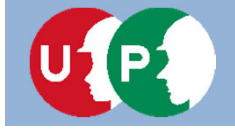

Ⅱ. 登録申請

### ポイント④ 入力規制と専用コード

| 国籍          | 姓_力ナ                                              | 名_力ナ  | ≘ドルネーム_カナ                   | 姓                          | 名                    | 三约1六一五                  | Family<br>name                   | Given<br>name     | Middle<br>name    | 生年月日                  | 性別      | 血液型 | <b>7</b> |
|-------------|---------------------------------------------------|-------|-----------------------------|----------------------------|----------------------|-------------------------|----------------------------------|-------------------|-------------------|-----------------------|---------|-----|----------|
| 1           | ケンセツ                                              | タロウ   |                             | 建設                         | 一郎                   |                         |                                  |                   |                   | 2000-05-01            | 1       | 3   | з        |
| 1           | ドボク                                               | コウジ   |                             | 土木                         | 浩二                   |                         |                                  |                   |                   | 1970-05-30            | 1       | 2   | 1        |
| 2           | スミス                                               | ジョン   |                             |                            |                      |                         | Smith                            | John              |                   | 1958-05-01            | 1       | 3   | ₽        |
| 1           | フジ                                                | ハナコ   |                             | <u>ŝ</u> t                 | 華子                   |                         |                                  |                   |                   | 1980-10-03            | 2       | 4   | 2        |
| 1           | ドボク                                               | ケンタロウ |                             | 土木                         | 健太郎                  |                         |                                  |                   |                   | 1970-05-01            | 1       | 3   | 1        |
| 1           | 1749                                              | MD    |                             | шш                         | 孺子                   |                         |                                  |                   |                   | 1980-11-03            | 2       | 1   | ₽        |
| ①<br>考      | ①[国籍]には、日本の場合は<br>「1」、外国籍の場合は「2」<br>を、半角数値で入力します。 |       |                             |                            |                      | 》 [性)<br>「1」<br>半角都     | 引」(2<br>、女<br>数値で                | こは、<br>:性の<br>ご入し | )場合<br>)場合<br>力し: | 性の場合(<br>計は「2」<br>ます。 | よ<br>を、 |     |          |
| ②<br>力<br>力 | [生年月<br>「-」 (ノ<br>]します<br>]してく                    | (4)   | )<br>「1」<br>型の <sup>は</sup> | 夜型]<br>、 Bi<br>湯合(a<br>4」を | に<br>型の<br>ま「3<br>、半 | よ、/<br>場合<br>3」、<br>≰角数 | A型の場合<br>は「2」、<br>AB型の場<br>牧値で入力 | は<br>0<br>易合      |                   |                       |         |     |          |

# STEP3-1 エクセルフォーマットの作成

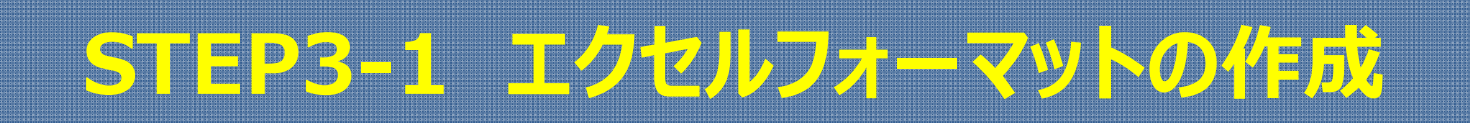

電話番号やFAX番号は、「-」(ハイフン)を<mark>あり</mark>で入力します。

| $\geq$                    | :現住所_住所<br>1 | 現住所_住所 2 | 電話番号_自宅      | 电話母号_携<br>帯 | FAX番号     | Š    |
|---------------------------|--------------|----------|--------------|-------------|-----------|------|
| ))                        | 大字原市         |          | 048-999-9999 | 090-2222-   | 048-888-8 | *)   |
|                           | 爲宮           | 503号室    | 03-9999-9999 | 090-1234-   | 03-8888-8 | *( ) |
| ))                        | 津田沼          |          | 043-999-9999 | 080-1234-   |           | *)   |
| $\langle \langle \rangle$ | 鶴見区          | 1001番地   | 044-999-9999 |             |           | *(   |
| ))                        | 爲宮           | 503号室    | 03-9999-9999 |             | 03-8888-8 | * )  |
|                           | 鶴見区          | 1001番地   | 044-999-9999 | 090-1111-   |           | *( ) |
| $\geq$                    |              |          |              |             |           |      |

郵便番号は、「-」(ハイフン)なしで入力します。

|                  | · · ·           |                 |                  | •           |              |             |
|------------------|-----------------|-----------------|------------------|-------------|--------------|-------------|
| 現住所_郵便<br>番号     | 現住所_都道<br>府県_力ナ | 現住所_市区<br>町村_カナ | 現住所_住所 1 _<br>カナ | 現住所_住所 2_力ナ | 現住所_都道<br>府県 | 現住所_市<br>町村 |
| 3620000          | サイタマケン          | アゲオシ            | オオアザハライチ         |             | 埼玉県          | 上尾市         |
| 1650000          | トウキョウト          | ナカノク            | サギノミヤ            | ゴゼロサンゴウシツ   | 東京都          | 中野区         |
| 2750000          | チバケン            | ナラシノシ           | ツダヌマ             |             | 干棄県          | 習志野市        |
| 2300000          | カナガワケン          | ヨコハマシ           | ツルミク             | センイチバンチ     | 神奈川県         | 横浜市         |
| 1650 <b>00</b> 0 | トウキョウト          | ナカノク            | サギノミヤ            | ゴゼロサンゴウシツ   | 東京都          | 中野区         |
| 2300000          | カナガワケン          | ヨコハマシ           | ツルミク             | センイチバンチ     | 神奈川県         | 横浜市         |

建設キャリアアップシステム

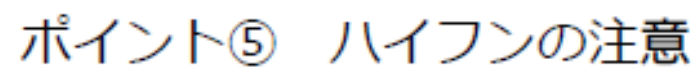

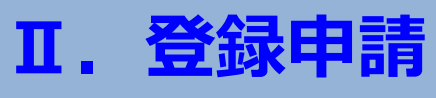

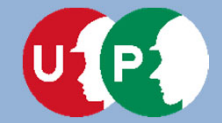

### ポイント⑥ メールアドレスと送付先住所の注意点

| メールアドレス              |   | 送付先住所<br>有無 | 送付先住所_<br>郵便番号 | 送付先<br>都道府<br>ナ | 住所_<br>惧_力<br>· | 送付先住所_<br>市区町村_か<br>ナ | 送付先住所_住<br>所 1 _ カナ | 送付先住所_<br>住所 2 _ 力ナ | 会社名・部署<br>名・様方・気<br>付名_カナ |
|----------------------|---|-------------|----------------|-----------------|-----------------|-----------------------|---------------------|---------------------|---------------------------|
| kensetsu01@xxx.co.jp |   | 1           | 1050001        | トウキョ            | ウト              | シナトク                  | トラノモン               |                     |                           |
| kensetsu02@xxx.co.jp |   | 2           |                |                 |                 |                       |                     |                     |                           |
| kensetsu03@xxx.co.jp |   | 2           |                |                 |                 |                       |                     |                     |                           |
| kensetsu04@xxx.co.jp |   | 2           |                |                 | 达               | 何先任                   | 所を別に                | 指定す                 | る場合は「1」、な                 |
| kensetsu05@xxx.co.jp |   | 2           |                |                 | U               | 場合は                   | [2] を、              | 半角类                 | 数字で入力し、続く                 |
| kensetsu06@xxx.co.jp |   | 2           |                |                 | 住               | 所など                   | を入力し                | ます。                 |                           |
|                      |   |             |                |                 | 初               | 朋設定                   | は現住所                | に届く                 | ようになっています                 |
| 「メールア                | ~ | レス]         | は、半            | 甶               | 0               | 日中、                   | カードが                | 受け取                 | りやすい、会社住所                 |

[メールアドレス] は、半角 英数字で入力します。

| $\geq$ | 送付先住所_<br>却道府県 | 送付先住所_<br>市区町村 | 送付先住所_<br>住所1 | 送付先住所_<br>住所 2 | 会社名·部署<br>名·梯方·気<br>付名 | 送付先_电話番号     | 緊急連絡:<br>住所有無 |
|--------|----------------|----------------|---------------|----------------|------------------------|--------------|---------------|
| )      | 東京都            | 港区             | 虎ノ門           |                |                        | 03-9999-9999 | 1 )           |
|        |                |                |               |                |                        |              | 2 🔨           |
| )      |                |                |               |                |                        |              | 1 /           |
|        |                |                |               |                |                        |              | 2 (           |
| )      |                |                |               |                |                        |              | 2 )           |
|        |                |                |               |                |                        |              | 2             |
| 2      |                |                |               |                |                        |              |               |

を入力することを推奨します。

# STEP3-1 エクセルフォーマットの作成

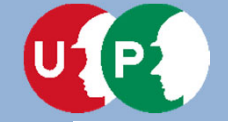

### ポイント⑦ 所属事業者の入力

#### <重要>

#### 当システムには複数の事業者を登録できますが、エクセルフォーマットを利用 する場合、主たる所属事業者のみ登録します。 複数の事業者を登録する場合、後ほど説明する『編集』にて設定します。

| 所属事<br>記入        | ₩者_ )<br>数  | 所屈事業:<br>名。 | 者_事業者<br>_カナ | 所属事業  | 著_事業者名      | 所屈事業<br>_郵便番                  | 者<br>新闻中第<br>日<br>日<br>ナ | 諸_<br>しか      | 所属事業者」        | _市区町村_力ナ   | 所属事業者_住<br>所1_力力                        | 所属事業者_住所2_力ナ        |
|------------------|-------------|-------------|--------------|-------|-------------|-------------------------------|--------------------------|---------------|---------------|------------|-----------------------------------------|---------------------|
| 1<br>1<br>1<br>1 |             |             |              |       |             |                               |                          |               |               | [所属<br>、「1 | 事業者_<br>」を入力                            | 記入数] には<br>します。     |
| 1<br>1           |             |             |              |       |             |                               |                          |               |               |            |                                         |                     |
|                  |             |             |              |       |             |                               |                          |               |               |            |                                         |                     |
| く<br>1番 f        | 听展事業<br>許可: | )者_建設<br>番号 | 所属事業者        | _法人番号 | 所属事業者_事     | <sup>用</sup> 着ID <sup>用</sup> | (属事業者_<br>雇用形態           | 所属<br>月       | 事業者_屋<br> 年月日 | [所属<br>14ク | 『事業者_<br>「タの事業                          | 事業者ID]は<br>業者IDを入力し |
| 2                |             |             |              |       | 39809523422 | 2822 1                        |                          | 200           | 0-04-01       | ます。        |                                         |                     |
|                  |             |             |              |       | 39809523422 | 2822 1                        |                          | 1999          | 9-04-01       | 「所屋        | 雪業考                                     | 雇田形能] け             |
| $\langle -$      |             |             |              |       | 39809523422 | 2822 1                        |                          | 1998          | 8-04-01       |            |                                         |                     |
|                  |             |             |              |       | 39809523422 | 2822 1                        |                          | 199)          | 7-10-01       | 、常時        | F雇用の場                                   | 帚は「1」、              |
|                  |             |             |              |       | 39809523422 | 2822 1                        |                          | 1 <b>9</b> 9( | 6-10-01       | 臨時屋        | 田の場合                                    | は[2]を               |
| 7_               |             |             |              |       | 39809523422 | 2822 [1                       | *******                  | 199           | 5-10-01       | 半伯万        |                                         | = <del>d</del>      |
| $\sim$           |             |             |              |       |             |                               | 35                       |               |               | 十円(        | .,,,,,,,,,,,,,,,,,,,,,,,,,,,,,,,,,,,,,, | ~ 7 0               |

STEP3-1 エクセルフォーマットの作成

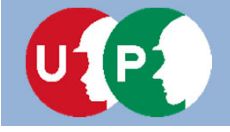

### Ⅱ. 登録申請

| ポイン              | ·卜⑧                    | 社会保         | 険加入            | 状況(            | その1)                 | 001                      | <健保適用除約<br>けんぽ適用除<br>たしま港(用)                                                                                                    | 外の理由><br>於承認済<br>専業所                          | <年金<br>021 5/ | は<br>適用除外の<br>した満個人      | D理由><br>事業所<br>時間の例表                                                                                                    |  |  |
|------------------|------------------------|-------------|----------------|----------------|----------------------|--------------------------|----------------------------------------------------------------------------------------------------|-----------------------------------------------|---------------|--------------------------|----------------------------------------------------------------------------------------------------|--|--|
| 健康保険_加<br>入状況    | 健康保険_適<br>用除外理由<br>コード | 健康保険_程<br>類 | 健康保険_保<br>険者番号 | 健康保険_保<br>険者名称 | 健康保険_健康保(<br>険被保険者記号 | 002<br>003<br>004<br>005 | 002     5人未満個人事業所     022     常用       003     常用以外の短時間労働者     023     日雇       004     日雇労働者     024     臨時       005     臨時労働者     025     季節 |                                               |               |                          | 1997年3月18月18日<br>19月19日<br>19月19月19日<br>19月19日<br>19月19<br>19月19<br>19月19<br>19月19<br>19月19<br>19月19<br>19月19<br>19月19<br>19月19月19<br>19月19<br>19111<br>191111<br>191111<br>191111<br>191111<br>191111<br>191111<br>191111<br>191 |  |  |
| 1                | 002                    | 1           | 12345678       | あいう保険組         |                      | 000                      | 学即り未効                                                                                                    |                                               | 020 1         | <sup>乗・</sup> 奥乗<br>時的事業 |                                                                                                    |  |  |
| 2                | 002                    |             |                |                | $\vdash$             | 008                      | 臨時的事業                                                                                                    | ala da Alta da ala                            | 028 個         | 人事業主と                    | 家族従事者                                                                                                    |  |  |
| 1                |                        | 1           | 12345699       | あいう保険組         |                      | 009                      | 個人争業主と後期高齢者医                                                                                                    | (家族促争者)<br>医療対象者                              | 029 70        | 戚以上10日                   | 18                                                                                                    |  |  |
| 2                | 002                    | 1           | 10245701       | 七日本伊藤が         | し 入力不要 🕂             | 011                      | 生活保護受給                                                                                                    | 诸                                             |               |                          |                                                                                                    |  |  |
| ÷                |                        | 1           | 12343701       | abor Jiwa An   |                      | en autor -               |                                                                                                    |                                               |               | <b>-</b>                 |                                                                                                    |  |  |
|                  |                        |             |                |                | 保険の                  | 重親の                      |                                                                                                    | 情報を人                                          | 、刀します         | ) 。<br>                  |                                                                                                    |  |  |
|                  |                        |             |                |                | 山灰色の                 | 『入                       | 力不要』                                                                                                    | オブジェ                                          | .クトは間         | 削除しま                     | ます。                                                                                                    |  |  |
|                  | I                      |             | 1              |                |                      |                          | ·~                                                                                                    |                                               |               | <b>TARK T</b>            | <b>TA 510 5</b>                                                                                                    |  |  |
|                  |                        | * ~ ± ¤ ¬   |                | (              | 年金保険_加               | F金保険_<br>用除外理            | 理<br>由年金保険_種                                                                                                    | 年金保険_基礎年                                      | 年金保険_厚生       | 中玉保険_厚<br>生年金事業          | 中亚保険_]厚<br>生年金事業                                                                                                    |  |  |
| 健康保              | 一種など                   | の加入         | 、状況は           | · (            | 7.455                | ⊐-1×                     | <del>3</del> 7                                                                                                    | 金田市                                           | 中金季美所有        | 所整理記号                    | 所番号                                                                                                    |  |  |
| 「加入              | 、なし」                   | は10         | ]              |                | ))1                  |                          | 2                                                                                                    |                                               | 建設基金(株)       | 61クセリ                    | 12345                                                                                                    |  |  |
| 「加入              | あり」                    | は「1         |                |                |                      |                          | 2                                                                                                    |                                               | 建設基金(株)       | 61クセリ                    | 12345                                                                                                    |  |  |
| 「谪耳              | 1除外1                   | (t [2       | Ι.             | 2              |                      | 21                       | 2                                                                                                    |                                               | 建設基金(株)       | 61クヤリ                    | 12345                                                                                                    |  |  |
| レシー              | 4 名 粉 弓                | ァデスナ        | 」、<br>」、= オ    |                |                      |                          | 2                                                                                                    | 1 九不更                                         | 建設基金(株)       | 61クセリ                    | 12345                                                                                                    |  |  |
| ି <del>କ</del> + | - 円女/ ナ                |             | JUAY           | •              |                      |                          | 2                                                                                                    | ,,,,,, <b>,</b> ,,,,,,,,,,,,,,,,,,,,,,,,,,,,, | 建設基金(株)       | 61クセリ                    | 12345                                                                                                    |  |  |
|                  |                        |             |                |                | 》事業所                 | を 理                      | 記号に「                                                                                                    | -   ハイ                                        | フンや「          | 1 7 1                    | ペース                                                                                                    |  |  |
|                  |                        |             |                |                | などの                  | 고문                       | がある場                                                                                                    | 合、入力                                          | しないで          | でくだっ                     | ±().                                                                                                    |  |  |
|                  |                        |             |                |                | TE + 61              | レー                       |                                                                                                    | 61_/74                                        |               |                          | _ V .0                                                                                                    |  |  |
|                  |                        |             |                |                | ш.от                 | 70                       | シ訣:                                                                                                    | 01-2                                          | 29            |                          |                                                                                                    |  |  |

# STEP3-1 エクセルフォーマットの作成

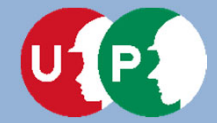

Ī

### 建設キャリアアップシステム

### ポイント⑨ 社会保険加入状況(その2)

|                   |                        |                       |                        |                         |                          |                           | *********               |                            |                                    |                                |
|-------------------|------------------------|-----------------------|------------------------|-------------------------|--------------------------|---------------------------|-------------------------|----------------------------|------------------------------------|--------------------------------|
| 雇用保険_加<br>入状況     | 雇用保険_適<br>用除外理由<br>□−ド | 雇用保険_雇用保<br>険被保険者番号   | 雇用保険_被<br>保険者種類・<br>区分 | 建設業退職<br>金共済制度_<br>加入状況 | 建設業退職金<br>共済制度_被共<br>済番号 | 中小企業退<br>職金制度_加<br>入状況    | 中小企業退<br>職金制度_被<br>共済番号 | 劳災保険排<br>別加入_加<br>状況       | <雇用保<br>041 短期<br>042 短眠<br>043 季節 | 険適用除外の理由><br>)雇用<br>間雇用<br>対働者 |
| 1                 |                        | 2345444441            |                        | 1                       | 123456788                | D                         |                         | 0                          | 044 学生                             | · 生徒等                          |
| 2                 | 041                    |                       |                        | 0                       |                          | 0                         |                         | 1 ((                       | 045 事業                             | 註、代表者・役員                       |
| 0                 |                        |                       |                        | 0                       |                          | 0                         |                         | 1                          | )                                  |                                |
| 0                 |                        |                       |                        | 0                       |                          | 1                         | 1234567                 | 0 (/                       | r                                  |                                |
| 2                 | 041                    |                       |                        | 0                       |                          | 0                         |                         | 1                          | )                                  |                                |
| 0                 |                        |                       |                        | 0                       |                          | 1                         | 1234567                 | 0 ((                       |                                    |                                |
|                   |                        |                       |                        |                         |                          |                           |                         |                            | )                                  |                                |
| 被共済<br>エクセ<br>システ | 番号が<br>ル入力<br>ム上で      | 13桁以外<br>せず、デ<br>編集しま | の場合<br>ータ取i<br>す。      | 、<br>入後、                | 労災保<br>別加入。<br>程3        | 峻特<br>_保険<br><sup>損</sup> | 送特別加入<br>保険番号           | 労災保険特<br>が<br>別加入_整理<br>番号 | 一般健康診<br>断種別コード                    | 一般健康診断受診日                      |
|                   |                        |                       |                        |                         | 22                       |                           |                         |                            | 01                                 | 2017-02-01                     |
|                   |                        |                       |                        |                         |                          | 12345                     | 6/890123                | 0 1234                     | 01                                 | 2018-03-01                     |
|                   |                        |                       |                        |                         | ))2                      | 12345                     | 67890123                | 7 1234                     | 01                                 | 2018-04-15                     |
|                   |                        |                       |                        |                         | $\sum$                   |                           |                         |                            | 01                                 | 2018-01-01                     |
|                   |                        |                       |                        |                         | <u>))</u>                | 12349                     | 678901236               | 5 1234                     | 01                                 | 2018-03-01                     |
|                   |                        |                       |                        |                         |                          |                           |                         |                            | 01                                 | 2018-01-01                     |
|                   |                        |                       |                        |                         | <u> </u>                 |                           |                         |                            |                                    | //                             |

「労災保険特別加入\_保険種類欄」は、通常(民間など)の労災保 険とは異なりますので、ご注意ください。

# STEP3-1 エクセルフォーマットの作成

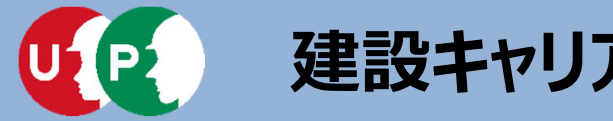

#### ポイント⑩ 健康診断や技能職種等の入力

<重要>以下の入力項目は数字の「0」を入力します。 特殊健康診断、技能職種、保有する登録基幹技能者数、保有資格、研修受講履 歴、表彰、就業履歴データ連携認定システム

| 特殊健康診<br>断_記入数 | じん肺健康診<br>断種別コード | じん肺健康診断<br>受診日 | 技能職種_記<br>入数 | 学歴_指定学<br>科有無 | 学歴_学歴<br>コード | 学歷_学校名 |                           |
|----------------|------------------|----------------|--------------|---------------|--------------|--------|---------------------------|
| 0              |                  |                | 0            |               |              |        | $\langle \rangle \rangle$ |
| 0              |                  |                | 0            |               |              |        |                           |
| 0              |                  |                | 0            |               |              |        | $\mathcal{O}$             |
| 0              |                  |                | 0            |               |              |        | ()                        |
| 0              |                  |                | 0            |               |              |        |                           |
| 0              |                  |                | 0            |               |              |        | $\langle \rangle \rangle$ |

|                                 | 保有する登録<br>基幹技能者<br>数_記入数 | 保有資格_記<br>入数 | 研修受講雇<br>歴_記入数 | 表彰_記入数 | 就業階度デー<br>タ連携認定シ<br>ステム_記入<br>数 |  |
|---------------------------------|--------------------------|--------------|----------------|--------|---------------------------------|--|
| ))                              | 0 🚸                      | 0            | 0              | 0      | 0                               |  |
| $\langle \langle \cdot \rangle$ | 0                        | 0            | 0              | 0      | 0                               |  |
| 22                              | 0                        | 0            | 0              | 0      | 0                               |  |
| ))                              | 0                        | 0            | 0              | 0      | 0                               |  |
| $\langle \langle -$             | 0                        | 0            | 0              | 0      | 0                               |  |
| ))                              | 0                        | 0            | 0              | 0      | 0                               |  |

必要事項の入力が完了したら、 エクセルフォーマットを保存し ます。保存場所を忘れないよう にご注意ください。

# STEP3-1 エクセルフォーマットの作成

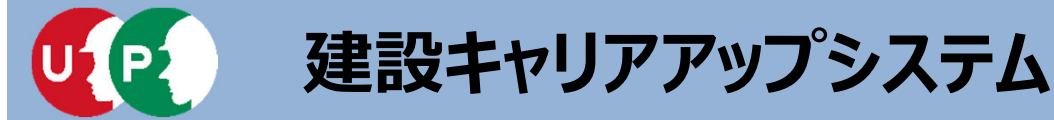

### 作成したエクセルフォーマットをシステムに取り込みます。

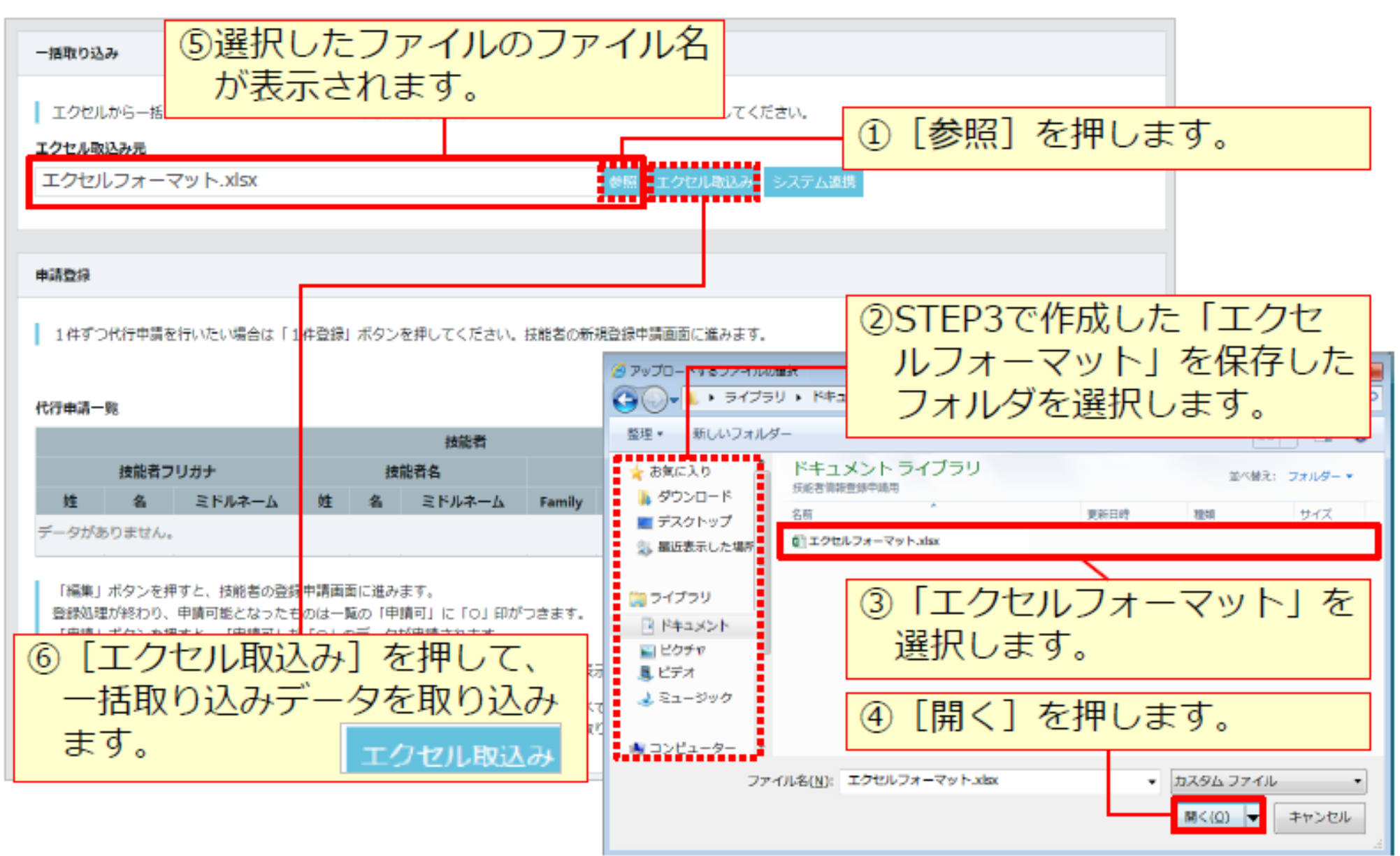

# STEP3-1 エクセル取込

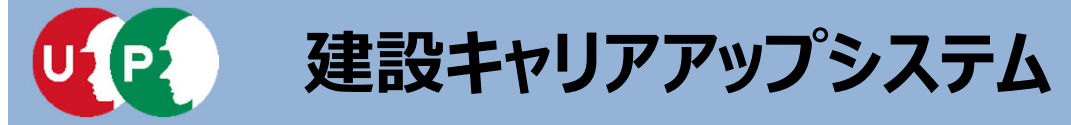

1件登録

#### 取り込まれた情報が表示されます。

#### 申請登録

1件ずつ代行申請を行いたい場合は「1件登録」ボタンを押してください。技能者の新規登録申請画面に進みます。

#### 代行申請一覧

|      | 技能者    |        |    |                                                                                                    |        |        |       |        |        |            |      |       |        |
|------|--------|--------|----|----------------------------------------------------------------------------------------------------|--------|--------|-------|--------|--------|------------|------|-------|--------|
|      | 技能者フリガ | j+     |    | 技能者名                                                                                                    |        |        | NAME  |        |        | 生在日日       | 申請番号 | ステータス |        |
| 姓    | 名      | ミドルネーム | 姓  | 省                                                                                                    | ミドルネーム | FAMILY | GIVEN | MIDDLE | 132,09 | 主十月日       |      |       |        |
| ケンセツ | タロウ    |        | 建設 | — <u></u> <u></u> <u></u> <u></u> <u></u> <u></u> <u></u> <u></u> <u></u> <u></u> <u></u> <u></u> <u></u> <u></u> <u></u> <u></u> <u></u> <u></u> <u></u> |        |        |       |        | 男      | 2000-05-01 |      | 未処理   | 編集 行削除 |
| ドボク  | コウジ    |        | 土木 | 浩二                                                                                                    |        |        |       |        | 男      | 1970-05-30 |      | 未処理   | 編集(行削除 |
| ನ≋ನ  | ジョン    |        |    |                                                                                                    |        | SMETH  | JOHN  |        | 男      | 1958-05-01 |      | 未処理   | 編集 行削除 |
| 79   | ハナコ    |        | 富士 | 華子                                                                                                    |        |        |       |        | 女      | 1980-10-03 |      | 未処理   | 編生 行削除 |
| ドボク  | ケンタロウ  |        | 土木 | 健太郎                                                                                                    |        |        |       |        | 男      | 1970-05-01 |      | 未処理   | 編集 行動除 |
| ヤマダ  | トクコ    |        | ш⊞ | 徳子                                                                                                    |        |        |       |        | 女      | 1980-11-03 |      | 未処理   | 第二 行制隊 |

#### 「編集」ボタンを押すと、技能者の登録申請画面に進みます。

「全削除」ボタンを押すと、ステータスが「未処理」のデータが全て削除されます。 決済済みの場合は、代行申請一覧には表示されません。

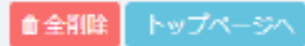

[代行申請一覧] に、一括取り込みした技能者情報が、人数分正 しく取り込まれていることを確認します。 [編集] ボタンを押し、利用規約同意書等の添付やエクセルで入 力しなかった項目を入力します。

# STEP3-1 エクセル取込

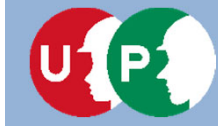

STEP3 インターネット代行申請における情報入力

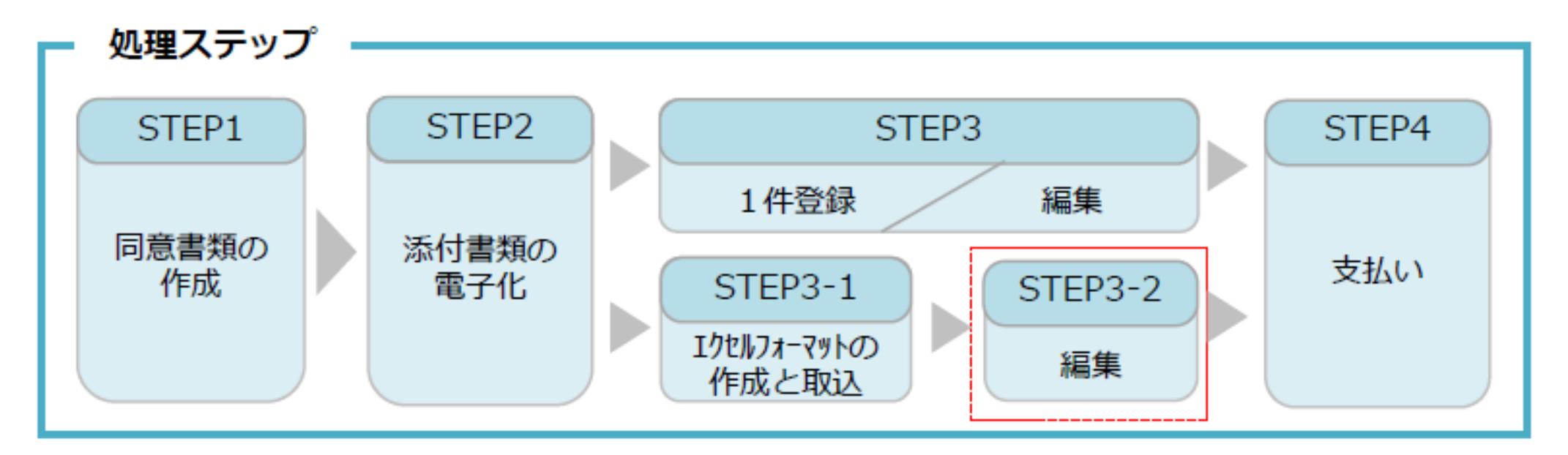

STEP3-2 「STEP3-2 編集」では、エクセルフォーマットの取込後の情報の入力方法を説明します。

## STEP3 インターネット代行申請における情報入力

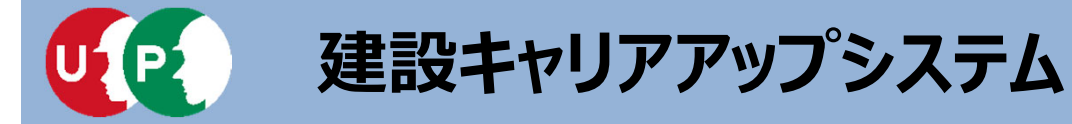

#### 同意書類などの確認書類を添付します。さらに未入力箇所に入力します。

| 510_RIN *            | 代行申請 / 括照者の新規代行 / 申請内容登録 (代行)                                                          | メールアドレス                                   |
|----------------------|----------------------------------------------------------------------------------------|-------------------------------------------|
| 520_ <b>\$EM/BE</b>  | 同意書類                                                                                   | - muinが必必要得多問題として下さい。                     |
| 610_初初 - 86約         |                                                                                        | メールアドレス (201) メールアドレス (線図用) (201          |
| 620_施工体制登録 (         | 以下の同意書類をスキャナで即込み、電子データとして用意してください。<br>同意書がない場合、代理での申請はできません。                           | k, t@kensetulökin.or.jp                   |
| 710_代行申請             | 例人情報の取り扱い                                                                              |                                           |
| 10」同意書標式取得           | システム利用規約 (202) 建沢                                                                      | 建設キャリアアップカード送付先住所                         |
| 20_技術者の新規代行          | 代行申論同意意 (1919) [1919]                                                                  | 送村朱华斯东会社地路に立れる場合任,会社名,邮案名,举方,怎样名主である"广静"。 |
| 21.技能者の新規代行中<br>請の修正 |                                                                                        | 現住所と同じ                                    |
| 30 時時間の変更化行動         |                                                                                        | 現住所と異なる場合、ご記入ください。                        |
| 清印意作的                | 本人確認書現1                                                                                |                                           |
| 31.仮絶者の変更代行          | リマホナリ 無時事業をテントリカリティフラート フィントトス値 別字を(ドフナルナプ部)(3)                                        |                                           |
| 32」扶服者の変更代行中<br>語の修正 | (1) (1) (1) (1) (1) (1) (1) (1) (1) (1)                                                | 緊急連絡先往所                                   |
|                      | N22 02                                                                                 | 現住所と同じ                                    |
| 33.秋絶者の別更代行中<br>調の支払 | 日本                                                                                     | 現住所と異なる場合、ご記入ください。                        |
| 40_事業者の新規代行          | 本人確認書類1<br>公的身分証明書 @3                                                                  |                                           |
| 41.事業者の新規代行申<br>請の修正 | 申請普及びその規模以外の個人情報が記載されている場合は該当箇所は伏せてから添付をし<br>お数の空が経営にお願う会る事後を設けしてください。本経営と参加し、第四とものます。 | 緊急連絡先電話看号                                 |
| 50」事業者の変更代行          |                                                                                        | 緊急連絡先電話員号 💽                               |
| 51.張繁者の変更代行申         |                                                                                        | ハイフン「-」付きで入力してください。                       |
| 請の修正                 | □ 前写真                                                                                  |                                           |
| 60_事業者の代行申請の<br>支払   | 類写真をスキャナ等の検聴で即込み、以下のサイズに切り取った電子データとして用意して                                              |                                           |
| TO REPORT AUTO       | <ul> <li>申し込みの6ヶ月以内に撮影したものであること</li> <li>■機のサイズは204-338ピクサルであること</li> </ul>            | リートの达り先生がは青笛戦使を受け                         |
| (開閉登線)               | は「「「」」「「」」」「「」」」」」」」」」」」」」」」」」」」」」」」」」                                                 | 取りやすい会社住所などに変更するこ                         |
| 71.就真服是入力代行          | 違択                                                                                     | とを推得します                                   |
| (一抵党(2)              |                                                                                        |                                           |
| 720_所属核能者確認          | 次員 ◆ 一時保存 / クリア 米キャンセル                                                                 | 『必須』項目は必ず人力か必要です。                         |

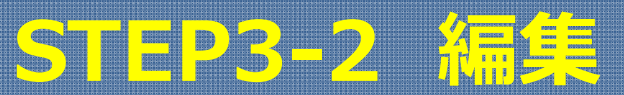

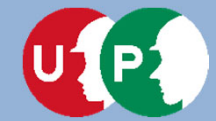

## 建設キャリアアップシステム

### エクセル取込にて入力しなかった項目を入力します。

| 用國事業者                                                           | 用與春葉者                                                                                                    | 保有する夏藤泰                                                                                                    |
|-----------------------------------------------------------------|----------------------------------------------------------------------------------------------------|----------------------------------------------------------------------------------------------------|
| 主たる所留事業者<br>所属事業者10<br>65879345433022<br>先ず1よ、「昭純国家」がち<br>ください。 | 主たる所張事業者                                                                                                    | 登録茶を行放的<br>「第二にした地。<br>登録茶を付けた場合                                                                                                    |
| 社会保険を払っている事<br>の雇用目覧や年金1解決                                      | 社会保険を払っている事業者が主たる事業者となります。主たる所属事業者を定要した場合、主たる所属事業者の雇用股幣や年金保険の厚生年金事業者情報が変更されます。<br>の雇用股幣や年金保険の厚生年金事業者情報が変更されます。                                                                               | 保有資格等<br>「主」で遂祝し                                                                                                    |
| ±£:5∄器\$\$##<br>*                                               | メールファレス 建設業許可参考 法人番号 原用数据 原用年月日                                                                                                    | ま     こ     デーSが扱いませ     ・     く     ・     く     ・     ・     ・     ・     ・     ・     ・     ・     ・     ・     ・     ・     ・     ・     ・     ・     ・     ・     ・     ・     ・     ・     ・     ・     ・     ・     ・     ・     ・     ・     ・     ・     ・     ・     ・     ・     ・     ・     ・     ・     ・     ・     ・     ・     ・     ・     ・     ・     ・     ・     ・     ・     ・     ・     ・     ・     ・     ・     ・     ・     ・     ・     ・     ・     ・     ・     ・     ・     ・     ・     ・     ・     ・     ・     ・     ・     ・     ・     ・     ・     ・     ・     ・     ・     ・     ・     ・     ・     ・     ・     ・     ・     ・     ・     ・     ・     ・     ・     ・     ・     ・     ・     ・     ・     ・     ・     ・     ・     ・     ・     ・     ・     ・     ・     ・     ・     ・     ・     ・     ・     ・     ・     ・     ・     ・     ・     ・     ・     ・     ・     ・     ・     ・     ・     ・     ・     ・     ・     ・     ・     ・     ・     ・     ・     ・     ・     ・     ・     ・     ・     ・     ・     ・     ・     ・     ・     ・     ・     ・     ・     ・     ・     ・     ・     ・     ・     ・     ・     ・     ・     ・     ・     ・     ・     ・     ・     ・     ・     ・     ・     ・     ・     ・     ・     ・     ・     ・     ・     ・     ・     ・     ・     ・     ・     ・     ・     ・     ・     ・     ・     ・     ・     ・     ・     ・     ・     ・     ・     ・     ・     ・     ・     ・     ・     ・     ・     ・     ・     ・     ・     ・     ・     ・     ・     ・     ・     ・     ・     ・     ・     ・     ・     ・     ・     ・     ・     ・     ・     ・     ・     ・     ・     ・     ・     ・     ・     ・     ・     ・     ・     ・     ・     ・     ・     ・     ・     ・     ・     ・     ・     ・     ・     ・     ・     ・     ・     ・     ・     ・     ・     ・     ・     ・     ・     ・     ・     ・     ・     ・     ・     ・     ・     ・     ・     ・     ・     ・      ・     ・     ・     ・     ・     ・     ・     ・     ・     ・     ・     ・     ・     ・     ・     ・     ・     ・     ・     ・     ・     ・     ・     ・     ・     ・     ・     ・     ・     ・     ・     ・     ・     ・     ・     ・     ・     ・     ・     ・     ・     ・     ・     ・     ・ |
|                                                                 | <ul> <li>● 株式</li> <li>● 株式は、阿細登録」ボタンから感極の情報を入力してください。明細登株後、主たる感悟を選択して下さい。</li> <li>● 「主」で選択したものがポータルサイトの知明画面に表示されます。</li> <li>● ポリ件は登録してください。</li> <li>● 現紀登録</li> <li>● ユーギ 小分類</li> </ul> | 王<br>テー対応以ませ<br>、 、 、 1 ) ><br>、<br>、<br>、<br>、<br>、<br>、<br>、<br>、<br>、<br>、<br>、<br>、<br>、<br>、<br>、<br>、<br>、<br>、<br>、                                                                                                    |
|                                                                 | 技能増殖情報がありません。                                                                                                    | <b>◆前用</b> 内容                                                                                                    |

#### 解技能者

※近日の有無を「有」」した場合、明細型器ポタンで明細を登録してください。 合、窒除されて、15時間は削除されます。

Ⅱ. 登録申請

#### 資格の有量

たものがポータルサイトの対策範囲に表示されます。

|            |             |                  |                             |                         | TRAESCAR. |  |  |  |
|------------|-------------|------------------|-----------------------------|-------------------------|-----------|--|--|--|
| ±          | <b>⊐</b> -⊮ | 名称               | 日付の種類                       | 日付                      | 编记者制      |  |  |  |
| データがあ      | 別家世人。       |                  |                             |                         |           |  |  |  |
| a ( 1      | F 3         |                  |                             |                         |           |  |  |  |
| <          |             |                  |                             |                         | >         |  |  |  |
| 通信等のS      | BRRB.       |                  |                             |                         |           |  |  |  |
| 「由市        | 副行したものがボー   | - さルサイトの初期       | 重用に表示されます。                  |                         | Historik  |  |  |  |
| ŧ          | 研佛名/        | (B)祥·会社名)        | 爱講年月日                       | 補怨                      | 855       |  |  |  |
| デーダが取りません。 |             |                  |                             |                         |           |  |  |  |
| x ( 1 ) >  |             |                  |                             |                         |           |  |  |  |
| <          |             |                  |                             |                         | >         |  |  |  |
| 表記的の書      | 19          | 7                | したが終れ                       | つった                     | :6,       |  |  |  |
| 「主」行為      | 観視したものがポー   | -\$11.00         |                             | 겠스]<br>노 <del>-</del> - | ホタ        |  |  |  |
|            |             | 2                | ノを押しる                       | £9.                     |           |  |  |  |
| €RR        | 内容確認へ       | <b>△</b> -0\$#77 | <i>きつ</i> リア <b>メ</b> キャンセル |                         |           |  |  |  |

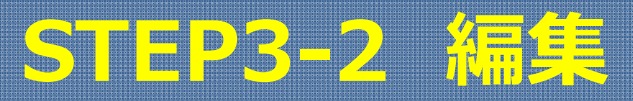

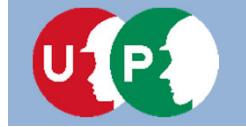

### 入力内容を確認し、申請ボタンを押します。

| 用人在200月10日入<br>1111月11日 |          |                     |                                                                                      | 証明書類等がすべて添付されて                   |
|-------------------------|----------|---------------------|--------------------------------------------------------------------------------------|----------------------------------|
| 1                       |          |                     |                                                                                      | いろか 確認します                        |
| 62044814                |          |                     | 86                                                                                   |                                  |
| 第36961                  |          |                     | 0000 4−C 単分文 4−C 主<br>2355 23 235 23 23 2<br>2 1 1 2 2 2 2 2 2 2 2 2 2 2 2 2 2 2 2 2 |                                  |
| <b>双尖保護整理器</b> 台        |          |                     |                                                                                      | 47863                            |
| 电记录块                    |          |                     | <b>昭明治</b> 認入                                                                        |                                  |
| ERM (re                 |          |                     | 推动而非人223周<br>                                                                        | 2 3-F 68 BRDM                    |
|                         |          |                     | 2.172_0.540                                                                          | アータワありません。                       |
| 400.00M                 |          |                     | 内核市场信息入用                                                                             |                                  |
| 一般被除足到                  |          |                     | COMPETITIENTER CECSARGERT.                                                           |                                  |
| H-CRMW48                | 總非計劃補助者。 | 45k0+0+950+15       |                                                                                      | MENO21202                        |
| 85.                     | 1月11日    | 2017/08/00          | 78                                                                                   |                                  |
| 14481830B               |          |                     | #2####                                                                               | 〒 10% - 611 年 (11) 株 - 611 年 5 ( |
| 11                      | 和建設料     | 2017/04/00          | *                                                                                    | データがありません。                       |
| distant of the row of   | CRUMERC. | difference (Free Pr | *2                                                                                   | 3 5 1 z e                        |
| 34                      | 物定化学物質   | 2018/01/00          | A879                                                                                 |                                  |
| GRUNER:3-F              | 使年以必須許久  | 使用加速度加算             | 平位名 平村名<br>ホーリアアップ工業用的 は後年で1                                                         | AUKORE                           |
|                         |          |                     | 523MZ                                                                                |                                  |
| @#UM#813-ド              | 使某以的理由点  | 使压迫由受迫日             | 2011 Mar 100                                                                         | 主 コード 長刻名                        |
|                         |          |                     |                                                                                      | データびありません。                       |
| CA.MIERINA              |          |                     | 91702HBH827                                                                          |                                  |
| (0年以前後期13一ド             | 他菲非纳福斯岛  | 4HE21000 HE100      | 世は福祉市政府自体の有限                                                                         |                                  |
| 22                      | 1446     |                     |                                                                                      |                                  |
|                         |          |                     | 호 그-F 최종 전74月급 전보프R4月급                                                               |                                  |
|                         |          |                     | - 00015 聖師第一主工業用約要素 2003/104/51 2033/104/31                                          | 2 10 R (rg                       |
| 申請内容                    | の確認会     | 記後、「                | 申請]ボタンを押し、技                                                                          |                                  |
|                         |          |                     |                                                                                      | ● 確認                             |
| <b>能</b> 省情報            | すの登録中    | P詴を元亅               | しまり。文払い内谷人刀                                                                          |                                  |
|                         | £7.++    |                     |                                                                                      | 中語します。                           |
| 画田(に)                   | Eのみまり。   |                     |                                                                                      | 8.000 C9707                      |
|                         |          |                     | 🖌 申請 🗙 キャンセル 戻る                                                                      |                                  |
|                         |          |                     |                                                                                      | Her UNE                          |
|                         |          |                     |                                                                                      |                                  |

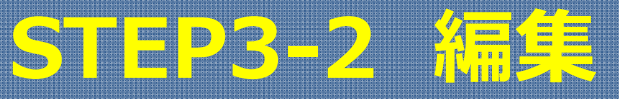

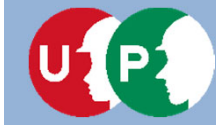

### STEP4 インターネット代行申請における登録申請

処理ステップ

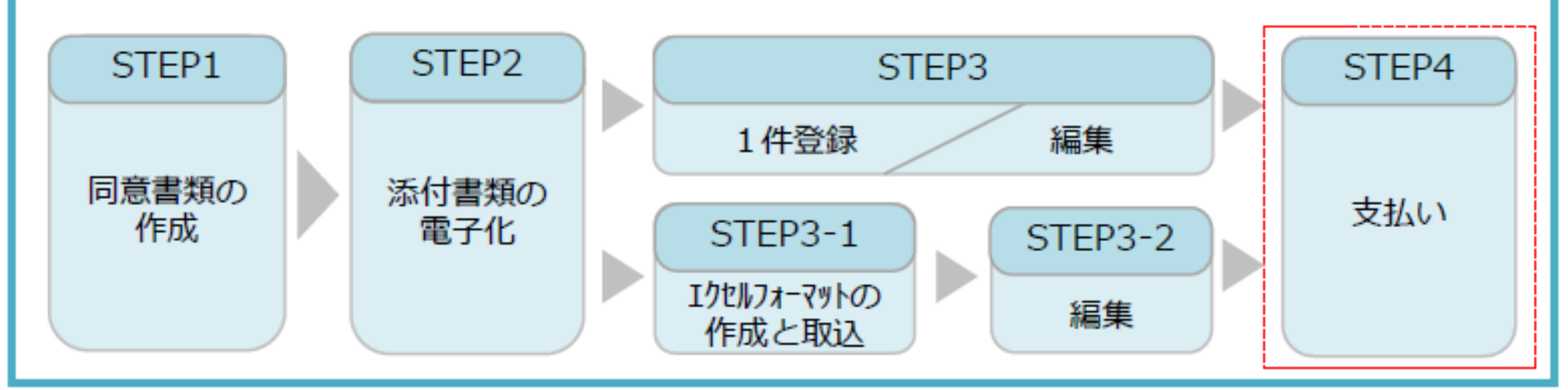

### STEP4

Albér man at

「STEP4 支払い」では、決済画面による支払い方法の選択や支払後にカードが届くまでの流れを説明します。申請が 終わることにより、ステータスが「未処理」から「未決済」に進みます。申請番号が発行されます。

| IVII THEO & |       |        |      |            |        |        |       |        |       |             |               |     |               |
|-------------|-------|--------|------|------------|--------|--------|-------|--------|-------|-------------|---------------|-----|---------------|
| 技能質         |       |        |      |            |        |        |       |        |       |             |               |     |               |
| 技能者フリガナ     |       | 技能著名   |      | NAME       |        | 44.91  | ##80  | 中陆新导   | ステータス |             |               |     |               |
| 姓           | *     | 三十九年一人 | 胜    | 4          | ミドルネーム | FAMILY | GIVEN | MIDDLE | 1201  | 王中月日        |               |     |               |
| ドボク         | שלים  |        | ±ħ   | 浩二         |        |        |       |        | 弄     | 1970-05-30  |               | 未処理 | 1000 and 1000 |
| 지독지         | ション   |        |      |            |        | SMETH  | JOHN  |        | 男     | 1958-05-01  |               | 未処理 | 報集 行動隊        |
| 78          | ハナコ   |        | 富±   | <b>₽</b> 7 |        |        |       |        | 女     | 1980-10-03  |               | 未処理 | ALL GAR       |
| ドボク         | ケンタロウ |        | 土木   | 健太郎        |        |        |       |        | 男     | 1.970-05-01 |               | 未処理 | <b>総集</b> 行動隊 |
| ヤマダ         | NØD   |        | Ш⊞   | 德子         |        |        |       |        | 文     | 1980-11-03  |               | 未処理 | NAME (TANK)   |
| ケンセッ        | タロウ   |        | 1212 | -89        |        |        |       |        | 男     | 21000-05-01 | 9300000304035 | 未決済 | 1422          |

STEP3 インターネット代行申請における情報入力

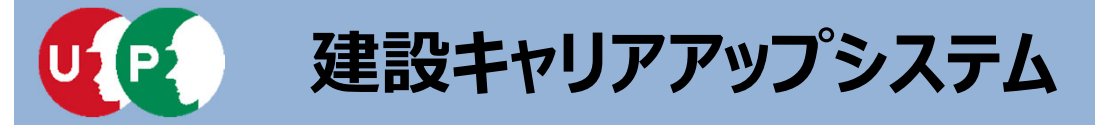

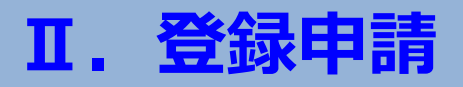

技能者情報の登録申請料は、技能者個別にご指定いただいた決済方法によりお支払 いいただきます。

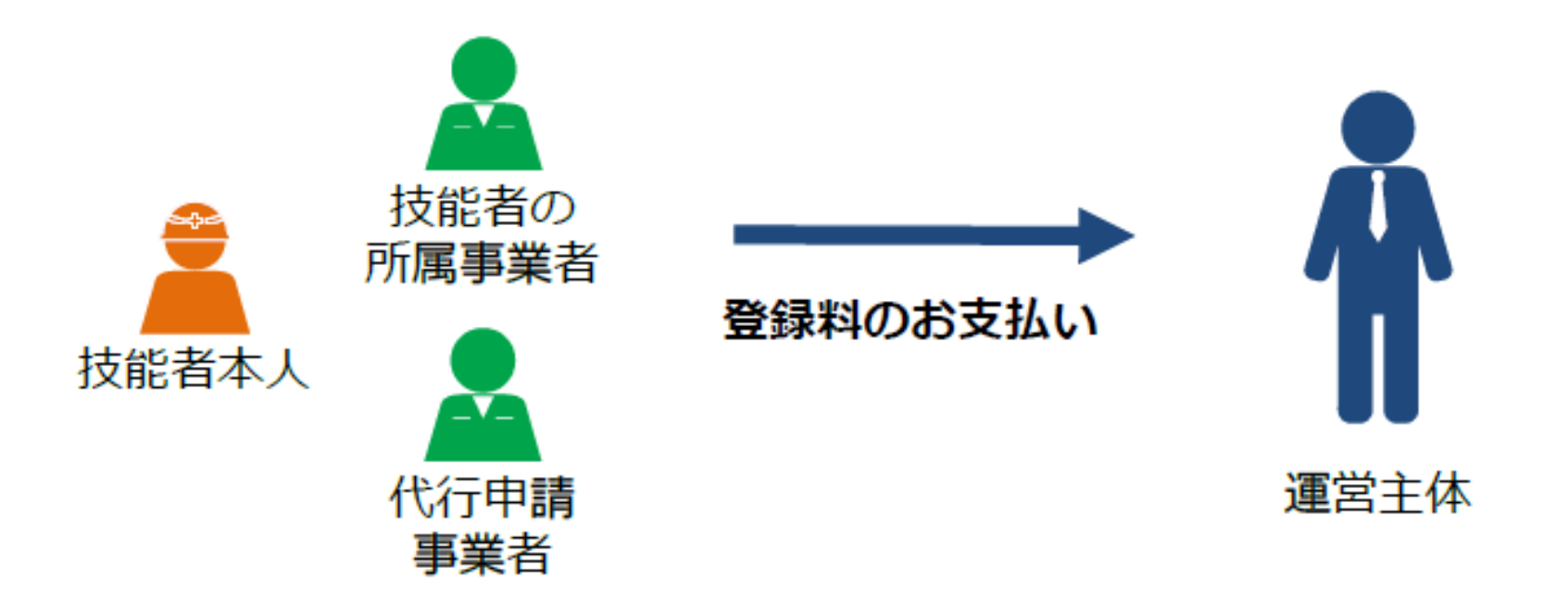

登録料は、技能者一人ひとりの技能者登録料を個別に支払います。
 複数人数分を合算してお支払いいただくことはできませんので、ご注意ください。
 例えば、複数の技能者を一度に支払う場合、カード送付先住所を同一箇所に入力し、さらにコンビニ払込票による支払い方法を選択することにより、複数人の払込票を取り寄せることも可能です。

# 技能者登録料のお支払いについて

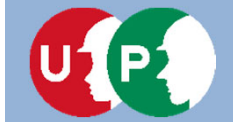

-

建設キャリアアップシステム

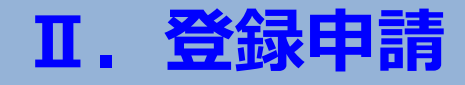

支払い処理に進みます。請求内容や請求金額を確認し、決済ボタンを押します。

| 510_開始                | 支払い内容確認                                                                                                    |
|-----------------------|----------------------------------------------------------------------------------------------------|
| 520_就業履歴 (            | ****                                                                                                    |
| 540_安全書類              |                                                                                                    |
| 610_現場 - 契約           |                                                                                                    |
| 620_施工体制登録            |                                                                                                    |
| 710_代行中請              | 2,500 円                                                                                                    |
| 10」同意書様式取得            | 割引金額                                                                                                    |
| 20_技能者の新規代行           | Image: Provide a state of the state of the state o |
| 21_技能者の新規代行申<br>請の修正  | <sup>諸米館</sup><br>2,500円<br>選択画面が表示されます。                                                                                                    |
| 30_技能者の変更代行中<br>諸同意依頼 | · · · · · · · · · · · · · · · · · · ·                                                                                                    |
| 31_技能者の変更代行           | 決済ボタンクリック後は決済ステーションの画面になります。                                                                                                    |
| 32_技能者の変更代行申<br>請の修正  | ×ボタンで画面を閉じないでください。                                                                                                    |
| 33_技能者の変更代行申<br>請の支払  | Windows/ and Internet Explorer 11 をご利用の方へ<br>決済お手続きの際、セキュリティの設定により、エラーが発生する場合があります。                                                                                                    |
| 40_事業者の新規代行           | <ul> <li>その場合は、以下のいずれかの方法で、再度、決済お手続き</li> <li>■ 対応方法</li> <li>● 対応方法</li> <li>● 対応方法</li> <li>● 対応方法</li> </ul>                                                                                                    |
| 41_事業者の新規代行申<br>請の修正  | 方法1. 違うパソコンを使う (Windows10がインストー<br>方法2. Google Chromeの利用<br>たたり 1                                                                                                    |

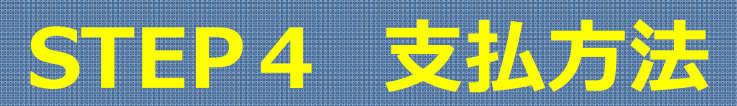

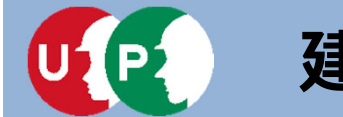

### 決済申込内容を確認し、決済ステーション利用者同意事項に同意します。

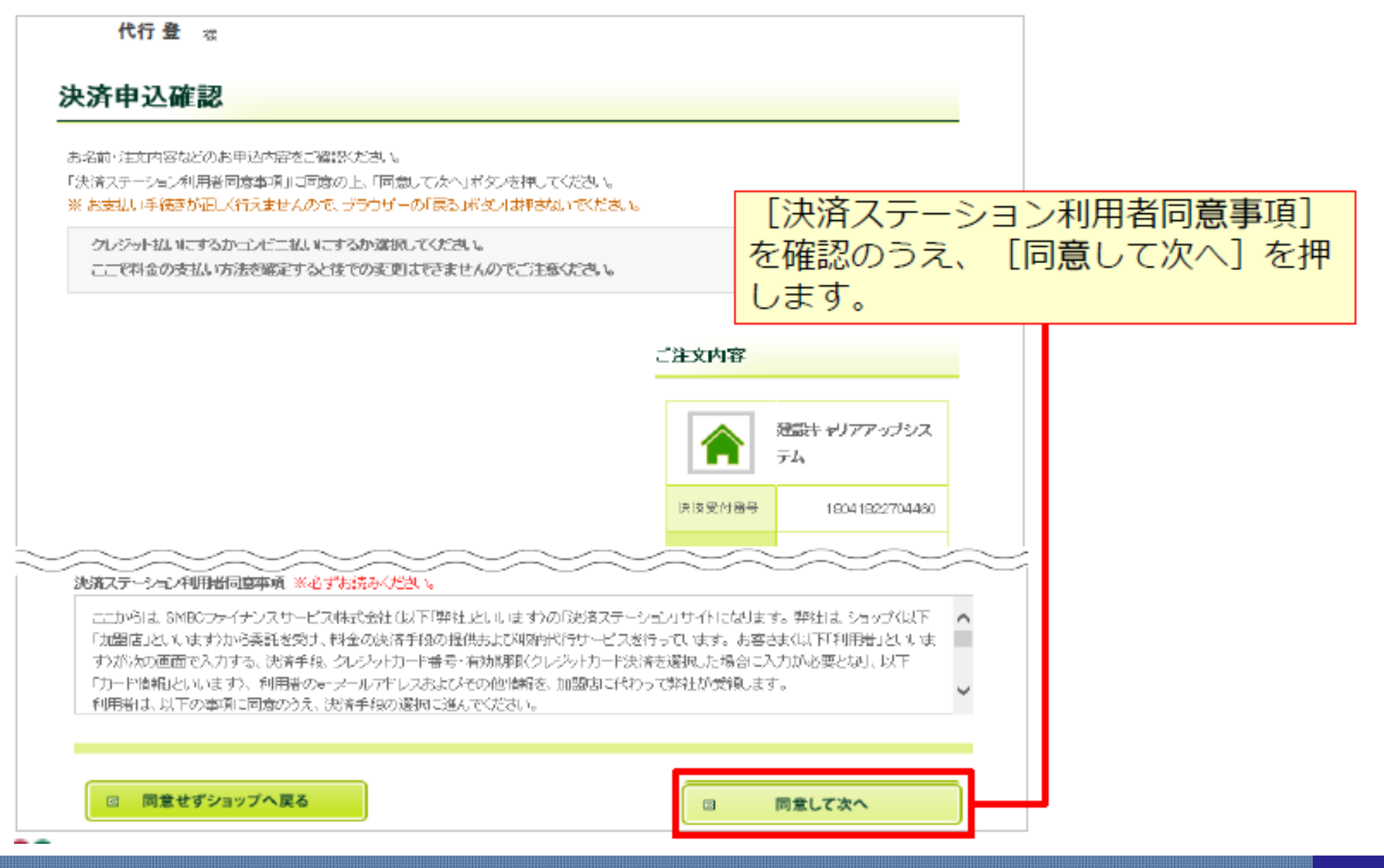

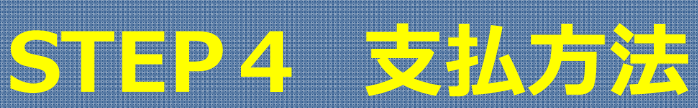

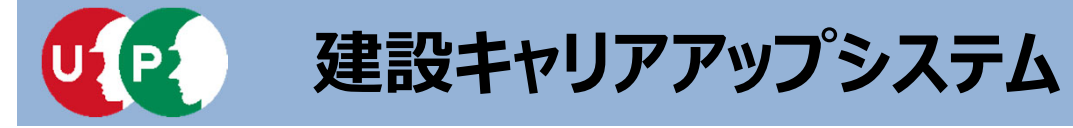

### 支払い方法を選択します。

| お支払い方法の選択                                                                                                    | お支払い手続き                                                                                                    | ゆう     レジットカード                                                                                                    |
|----------------------------------------------------------------------------------------------------|----------------------------------------------------------------------------------------------------|----------------------------------------------------------------------------------------------------|
| 建設 太郎 推<br>お支払い方法の選択                                                                                                    |                                                                                                    | <ul> <li>クレジットカード</li> <li>利用できるカード会社は変更される場合があります</li> <li>ご利用佰けるクレジットカード</li> <li>VISA</li> <li>「「日日日日日日日日日日日日日日日日日日日日日日日日日日日日日日日日日日日</li></ul>                                                                                                    |
| お支払い方法を選択し、「対に進む」ボタンを押してください。<br>※ お支払い手続きが正しく行えませんので、ブラウザーの「戻る」ボタンは押さい                                                                                                    | いでください。                                                                                                    | ※ お支払いは、1回払いのみとなります。                                                                                                    |
| コンゼニエンスストア(受付番号)(サークルベ・サンクス)がメンテナンス中<br>クレジット払いにするかコンビニ払いにするか選択してください。<br>ここで料金の支払い方法を確定すると後での変更はできませんのでご注意                                                                                                    | ため、サービスが停止しています。<br>ください。                                                                                           | ■コンビニエンスストア(払込票)<br>■ゆうちょ振替                                                                                                    |
| <ul> <li>ウレジットカード</li> <li>CHRIRDTSOUCOSTICHE</li> <li>CARAIRED SOUCOSTICHE</li> <li>CARAIRED SOUCOSTICHE</li> <li>CARAIRED SOUCOSTICHE</li> <li>CARAIRED SOUCOSTICHE</li> <li>A BREALING INDOMOSING SOUCOSTICHES</li> <li>CARAIRED SOUCOSTICHES</li> <li>CARAIRED</li></ul> | ご注文内容         建設キャリアア・<br>テム         建設キャリアア・<br>テム         決済受け重号       19070230         ご加給先電路<br>音号       00-633 | <ul> <li>払込票</li> <li>お手続き完了後、お客様がご登録されたご住所には込ご票をご郵送します。</li> <li>払込票到着後、下記のいずれかの方法でお支払いくたさい。</li> <li>ご利用になれるお支払い方法</li> <li>コンビニンスンア(私込票)</li> <li>プリーセスンストア(私込票)</li> <li>プリーセスシストア(私込票)</li> <li>プリーセスシストア(私込票)</li> <li>プリーマンスントア(私込票)</li> <li>プリーセスシストア(私込票)</li> <li>プリーセスシストア(私込票)</li> <li>プレビニンスストアは<br/>金買される場合があります</li> <li>セブンーイレブン、ローソン、ファミリーマート、サークルK、サンクス、ミニストッズ、デ<br/>イリーヤマザキ、ヤマザキディリーストアー、セイコーマート、ポプラ、スリーエフ、ノ         マナスクラブ、コミュニニュクトマ、セーフオン・MANA</li> <li>ペ MMK設置店<br/>※ MMK設置店<br/>※ ボプラには、</li> <li>予約本料が発生します。</li> <li>ゆうちょ振巻</li> </ul> |
| 回 決済申込確認画面へ戻る                                                                                                    | □ 次に進む                                                                                                    | <ul> <li>※ お支払い金額が30万円を超える場合、コンビニエンスストアでのお支払いはご利用いただけません。</li> </ul>                                                                                                    |

STEP4 支払方法

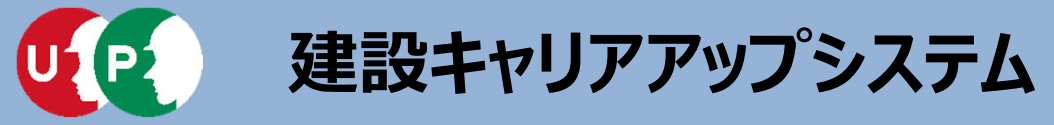

#### 支払い情報を入力後、お支払い手続き完了画面が表示されます。

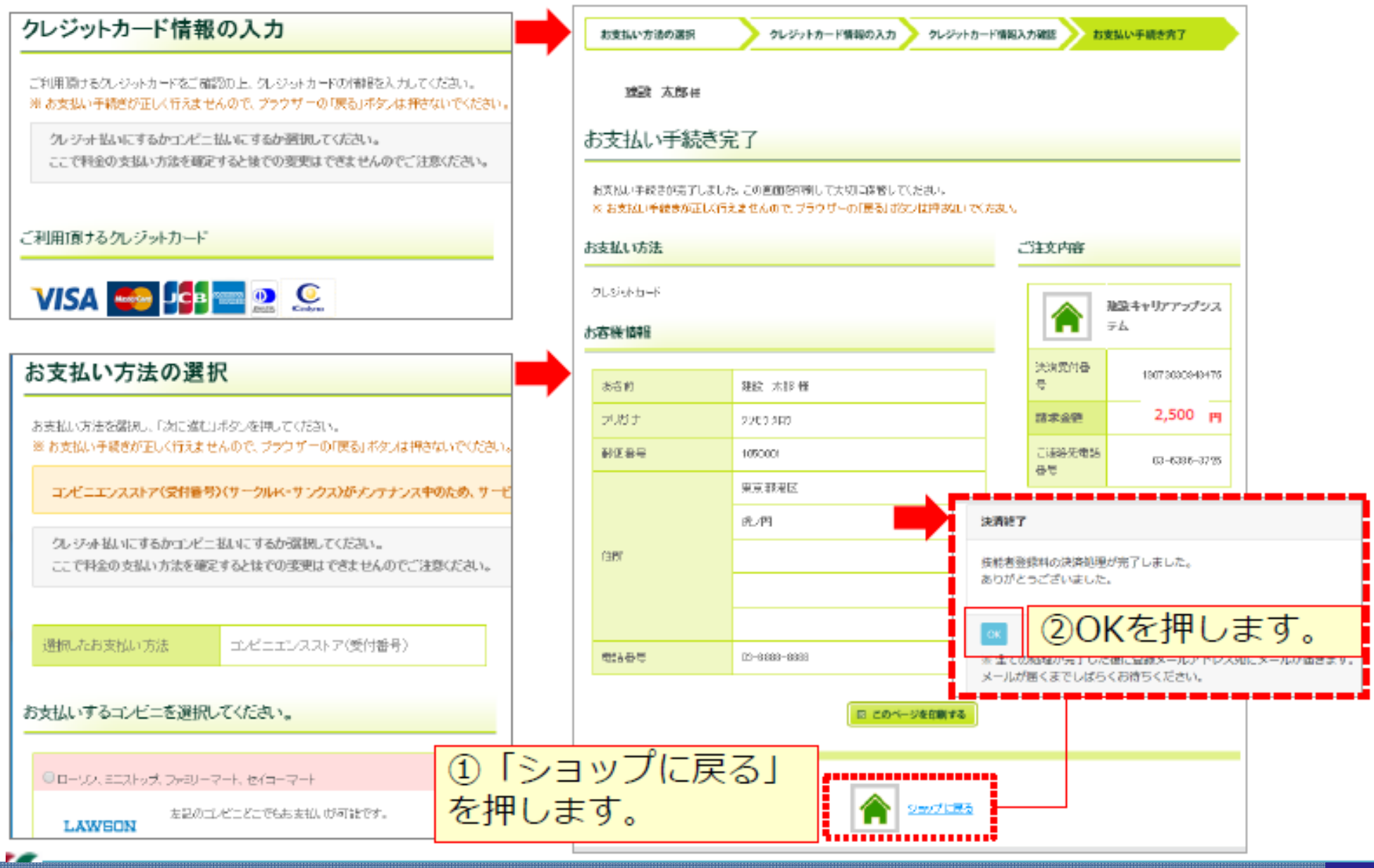

STEP4 支払方法

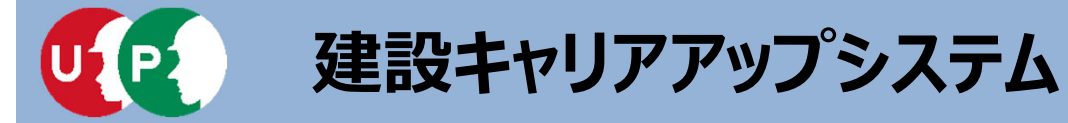

#### 申請番号の確認します。

| 510_閲覧      | 申請番号確認                                    |  |  |  |  |
|-------------|-------------------------------------------|--|--|--|--|
| 520_就業層歷    | <b>由::##0</b> 1532                        |  |  |  |  |
| 540_安全書類 《  | 中論曲与性語                                    |  |  |  |  |
| 610_現場·契約 《 | 申請登録が完了しました。<br>お客様の申請番号は9300 04024となります。 |  |  |  |  |
| 620_施工体制登録  | この番号は、支払いや問合しの際に使用しますので大切に保管してください。       |  |  |  |  |
| 710_代行申請    |                                           |  |  |  |  |
| 10_同意書樣式取得  | ок                                        |  |  |  |  |

技能者個別の [申請番号] は、それぞれメモなどに控えて大切に保管してください。 申請番号は、支払いや申請内容に関して、お問い合わせをさせていただく際にご照会 いただく、大事な番号です。大切に保管してください。

| 代行申請一覧                                     |                |        |        |       |        |           |      |       |  |
|--------------------------------------------|----------------|--------|--------|-------|--------|-----------|------|-------|--|
|                                            |                |        |        |       |        |           |      |       |  |
| 技能者フリガナ 技能者名                               |                |        | NAME   |       |        | # * P P P | 申請番号 | ステータス |  |
| 姓名 ミドルネーム                                  | 姓名             | ミドルネーム | FAMILY | GIVEN | MIDDLE | 112月 王年月日 |      |       |  |
| データがありません。                                 |                |        |        |       |        |           |      |       |  |
| 「編集」ボタンを押すと、技能者の登録                         | 申請画面に進み        | ります。   |        |       |        |           |      |       |  |
| 「全削除」ボタンを押すと、ステータスた<br>決済済みの場合は、代行申請一覧には表示 | Dデータが全て削除されます。 |        |        |       |        |           |      |       |  |

### 一覧表からデータがなくなれば、申請および支払いが完了しています。

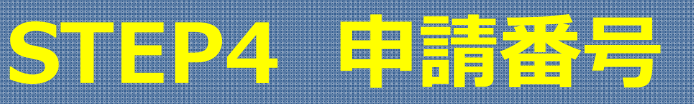

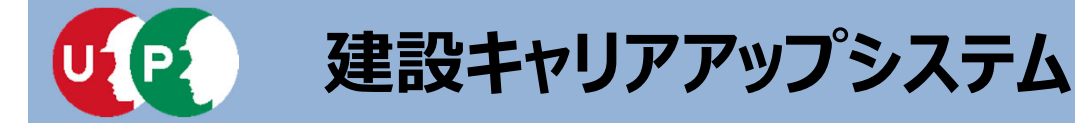

Ⅱ.登録申請

### 申請後に情報を修正する場合、下記のメニューから修正します。 [710\_代行申請] から [21\_技能者の新規代行申請の修正] を選択します。

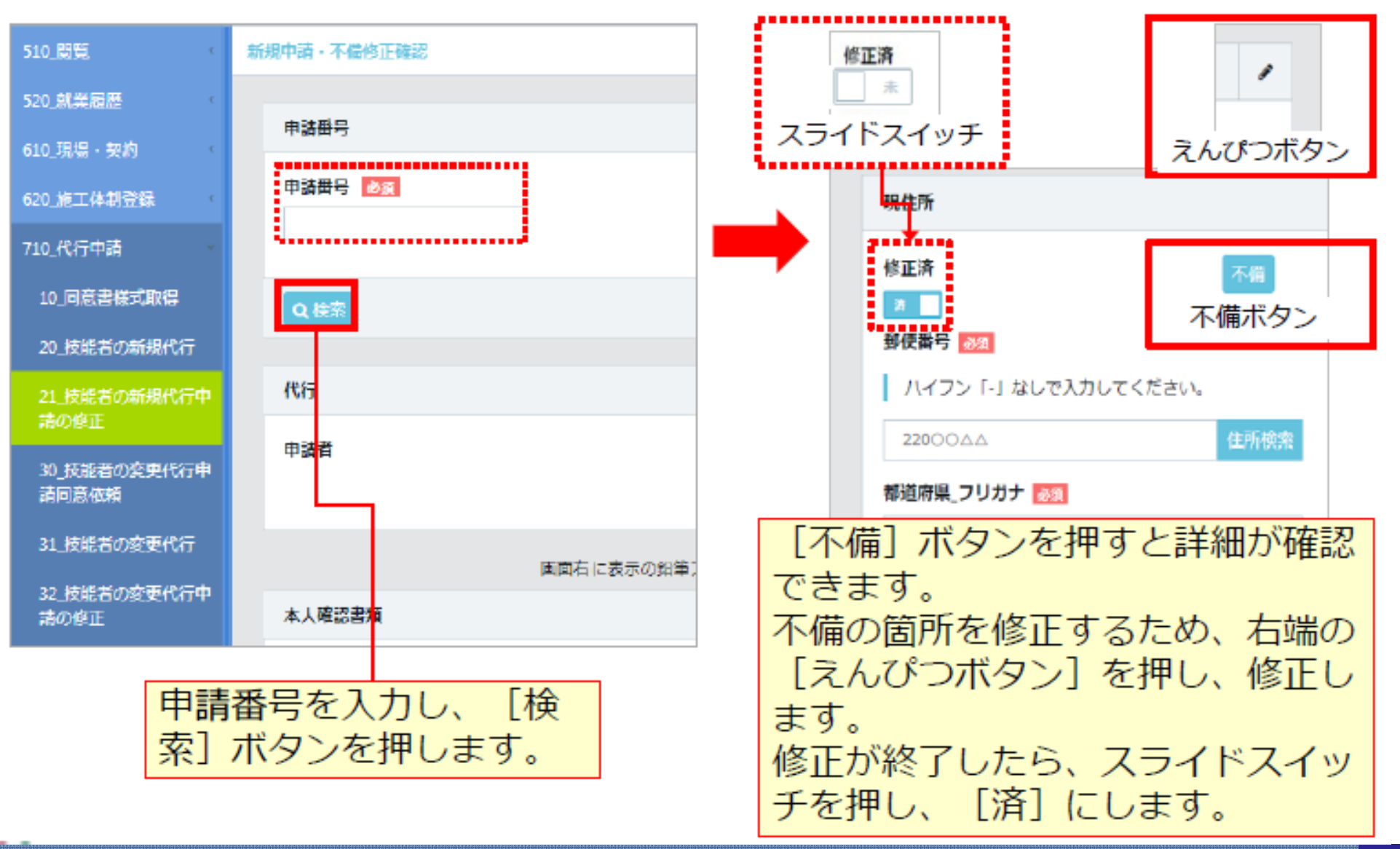

# 申請後の修正(不備の修正)

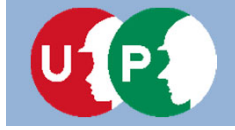

### Ⅲ.登録後の措置

インターネット代行申請での登録申請が完了すると、技能者IDが技能者本人のメー ルアドレスと、所属事業者および代行申請事業者のメールアドレス宛てに、「技能 者情報新規登録完了「技能者ID」のお知らせ」が通知されます。

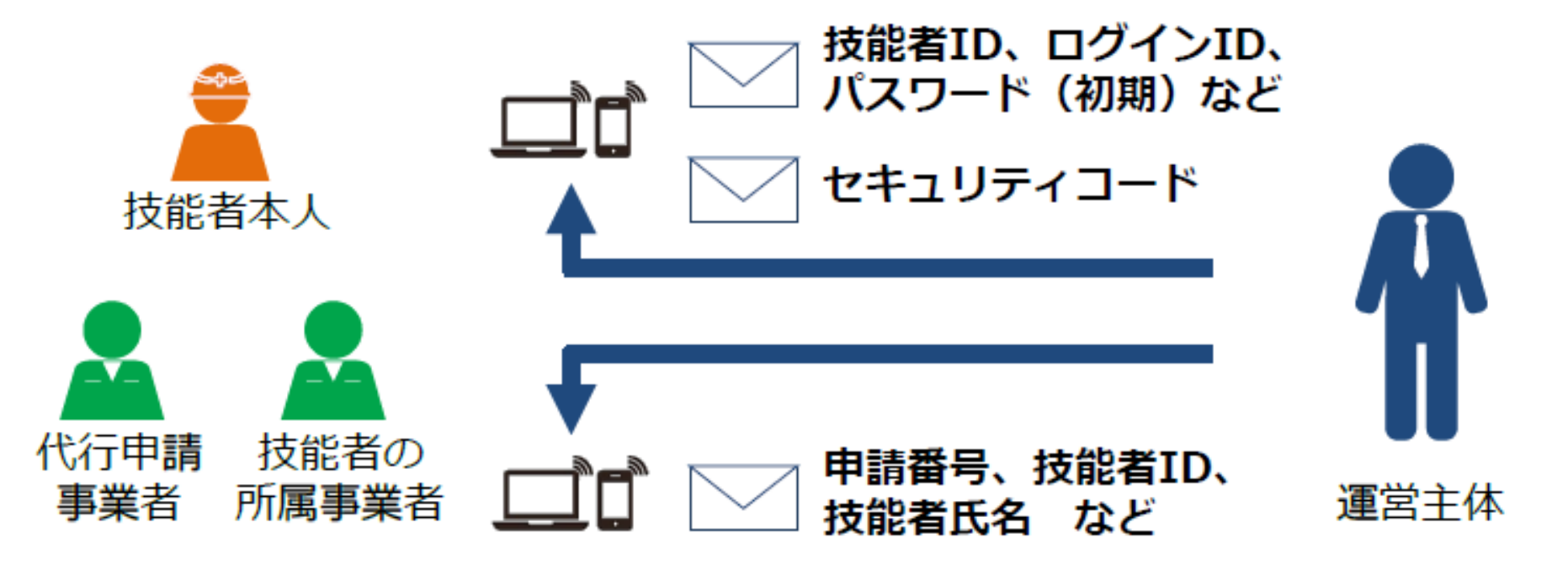

#### メールが届かない場合

 迷惑メールフォルダに、運営主体からのメール(@smail.ccus.jp)が 振り分けられていないかご確認ください。スマートフォンや携帯メール アドレスをご登録の方は、当該メールアドレスからの受信を許可するよう設定してください。

● メールアドレスが無効な場合は圧着ハガキが登録住所に送付されます。

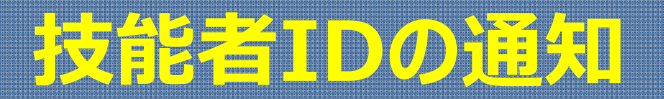

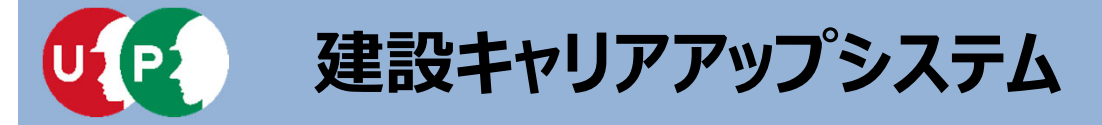

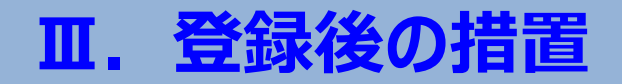

建設キャリアアップカードは、登録完了後、『カード送付先住所』に簡易書留で配達 されます。なお、カード送付先住所の選択欄の初期設定は『現住所と同じ』になって いますので、日中カードを受け取りやすい会社住所等に変更することを推奨します。

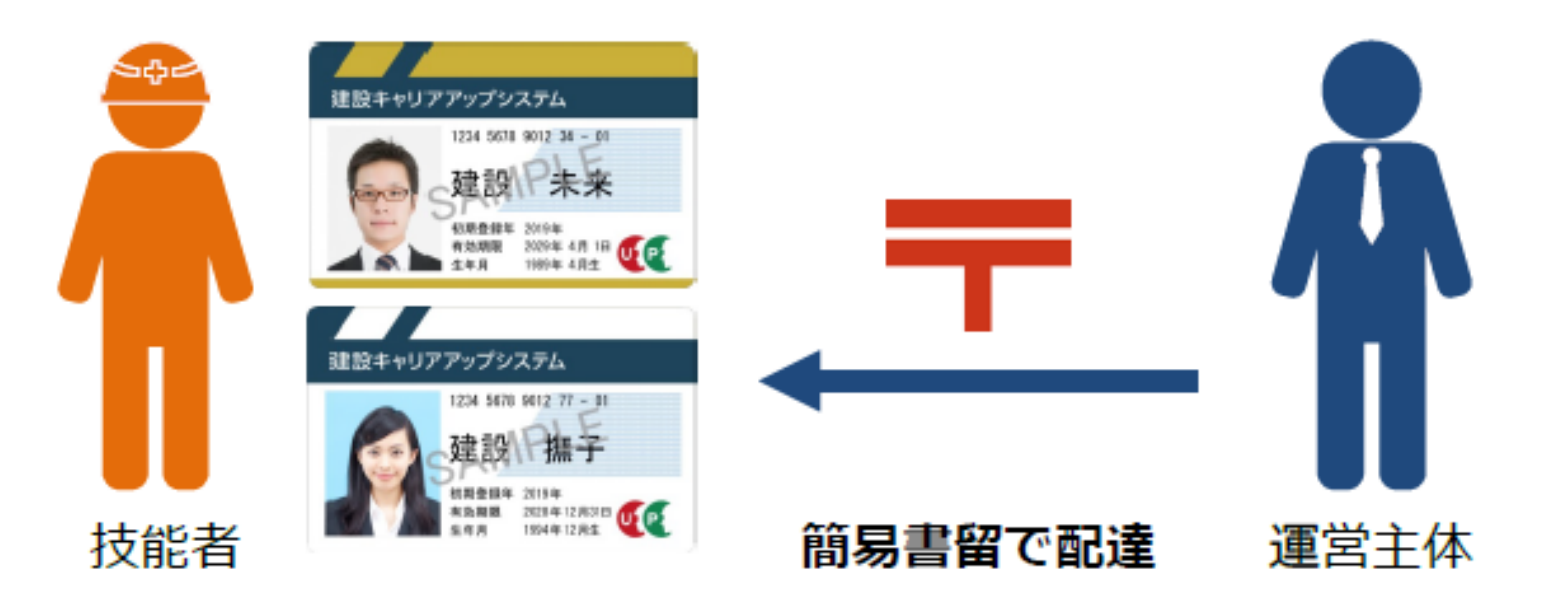

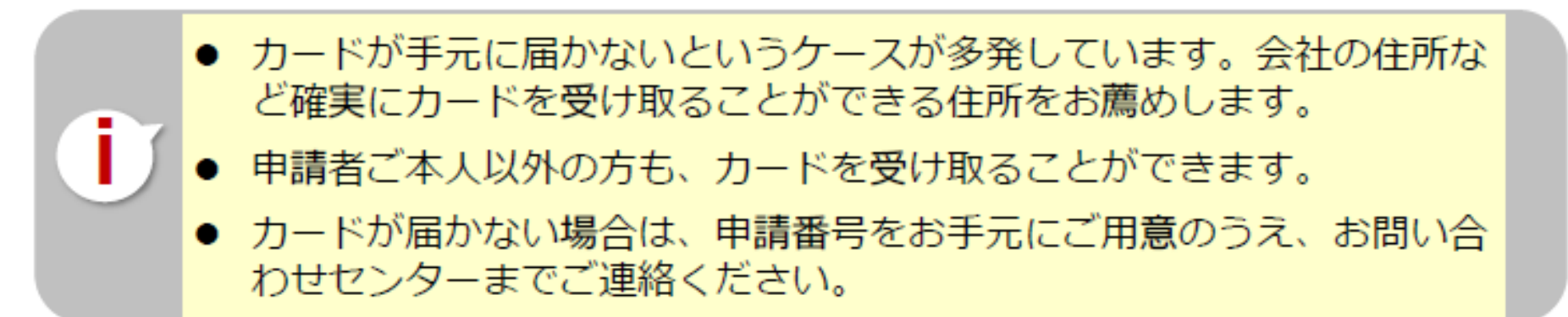

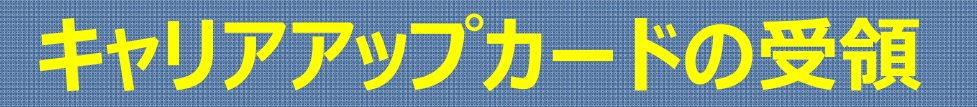

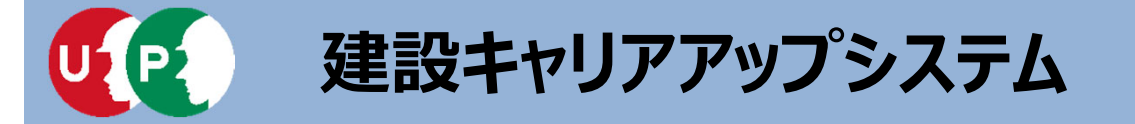

### ご不明な点は、建設キャリアアップシステムホームページ

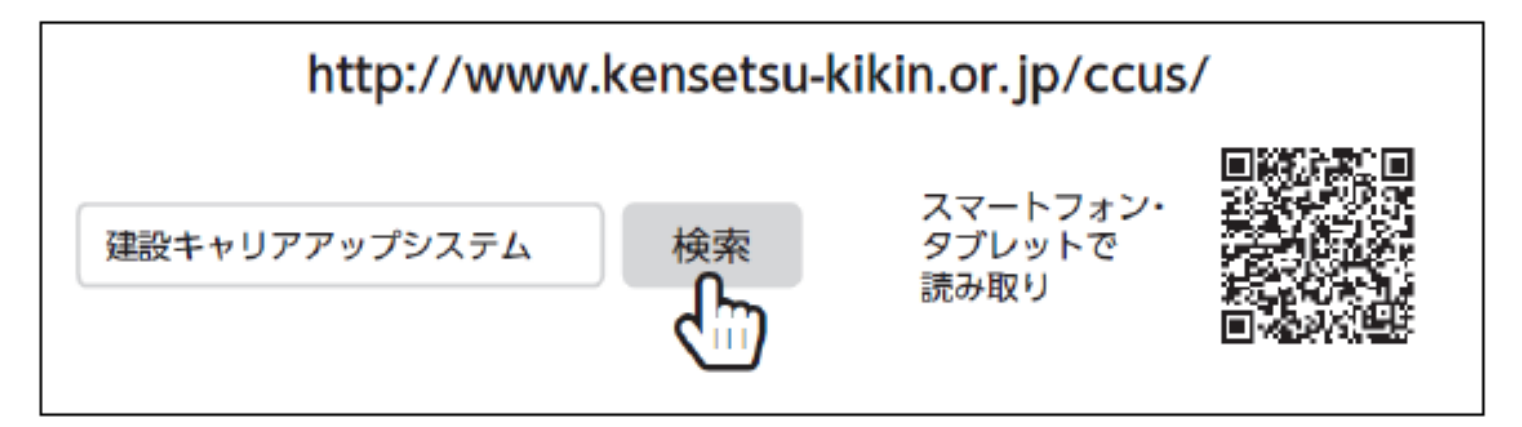

### またはこちらのお問い合わせセンターまでお願いします。

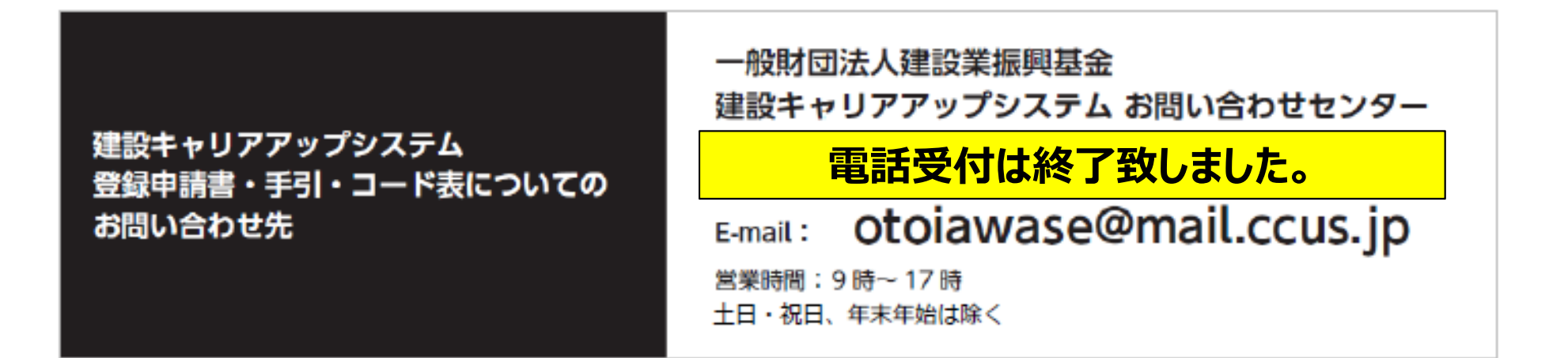

お問合せ先

Ⅲ.登録後の措置